Parent LOGIN Information Username: Password:

DEO

# MLMC Portals User Guide for Parents

This page is left intentionally blank

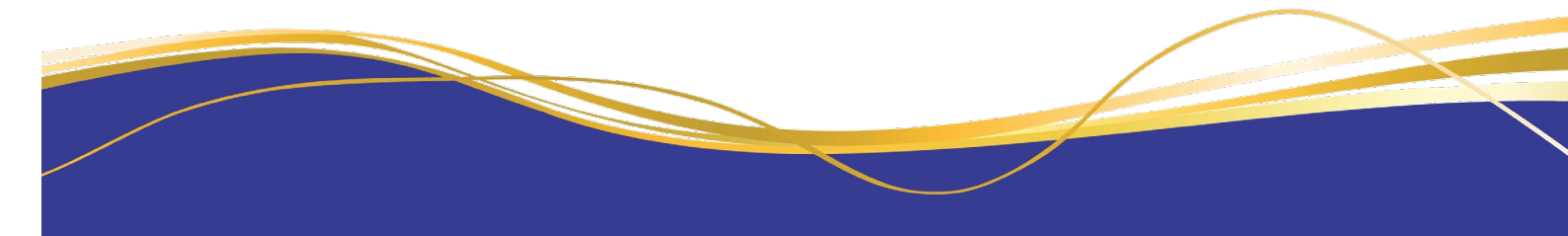

# Table of Contents

| Online Parent Portals 4                                       |
|---------------------------------------------------------------|
| How to Access Portals                                         |
| Parent Access Module (PAM) 6                                  |
| Personal Details7                                             |
| Viewing and Updating Medical Details (Parent Access Module) 8 |
| Timetable                                                     |
| Lesson Plans                                                  |
| Learning Tasks   Assessment Tasks, Marks and Feedback 14      |
| Interim and Semester Reports                                  |
| Parent Teacher Interview Bookings 17                          |
| Parent Notified Absences                                      |

| Parent Portal                                         | 22 |
|-------------------------------------------------------|----|
| College Fee Payments                                  | 23 |
| Excursions, Camps and Events Attendance               | 24 |
| Communications/Docs                                   | 26 |
| Viewing and Updating Personal Details (Parent Portal) | 27 |
| Forms and Information                                 | 31 |

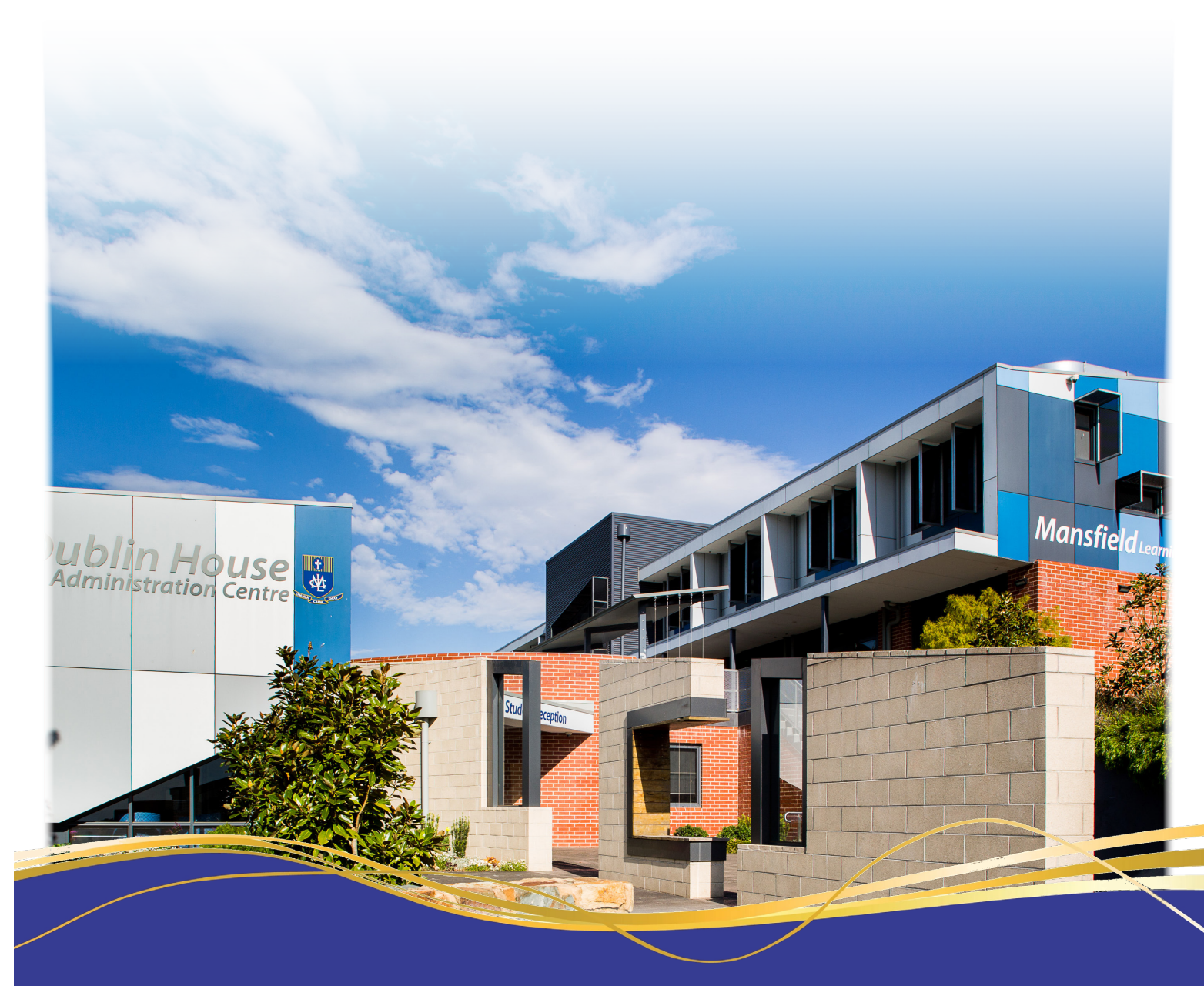

### **Online Parent Portals**

In recent years an online portal was introduced to improve communication with parents. In 2016 we also launched the Parent Access Module (PAM) and, as such, we now have two parent portals available to you. PAM has a learning focus that the Parent Portal did not provide, and we have implemented it to provide a wide range of services that will facilitate improved communication between school and home. As we take up the use of more features in PAM, access to information may change. We will, of course, notify you of any updates when they occur.

We will notify parents / guardians by SMS or email when correspondence is loaded onto the portals, however, we would recommend that parents / guardians make a habit of checking the portals regularly, at least once a week.

### In order for communication with families to run smoothly, it is important that you advise the College as soon as possible if your contact details change, particularly email and mobile phone numbers. Refer to the Updating Personal and Medical Details section in this booklet.

Video tutorials are available for both PAM and the Parent Portal via the College website - https://www.mlmc.vic.edu.au/portals

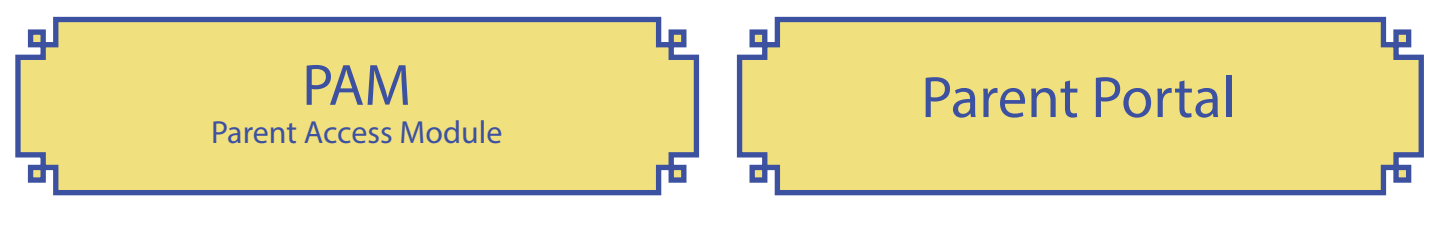

The College utilises SIMON as our learning management system. The Parent Access Module (PAM) is the parent / guardian access to SIMON.

- Viewing and Updating Medical Information
- Daily Messages
- Student Timetable
- · Learning Areas | Assessment Tasks, Marks and Feedback
- · Interim and Semester Reports
- Student Progress Interview Bookings
- Parent Notified Absences
- Curriculum Handbooks
- Learning and Teaching Policies
- School Calendar

The Parent Portal is connected to the College's student administration system and is currently used for:

- Fee Statements
- Payments
- · Excursion Permissions and Information
- · Correspondence and Communication
- · Viewing and Updating Personal Information
- · Forms and Information

### How to Access Portals

Both parent portals can be accessed via the Mount Lilydale Mercy College website - www.mlmc.vic.edu.au

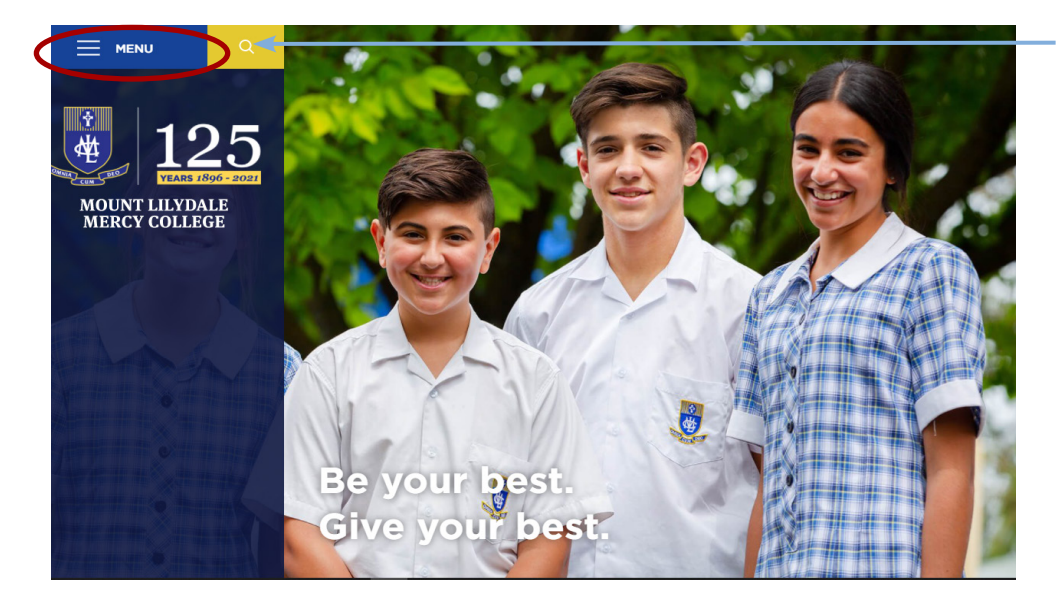

Click on Menu

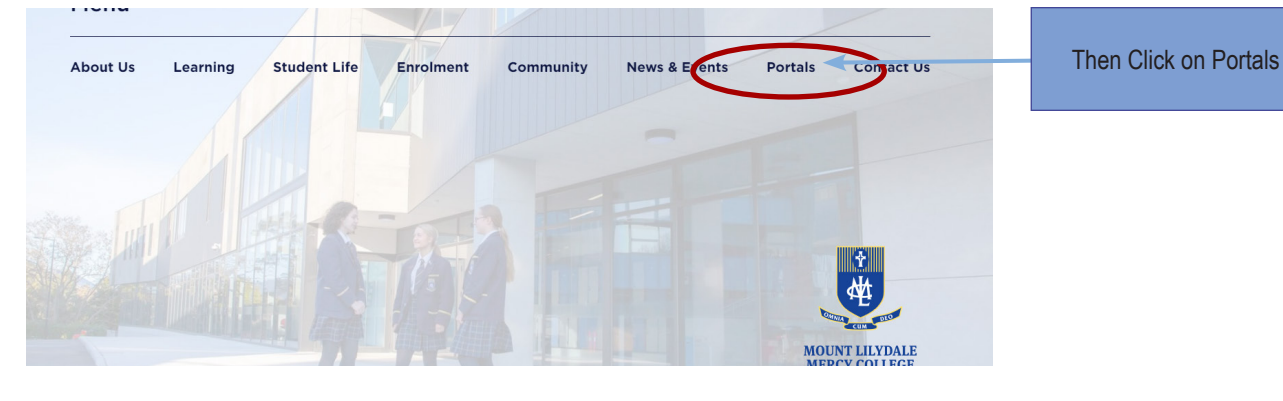

#### Portals

Access portals here. If you experience any issues accessing or using our student portal please contact College Reception (03) 9735 4022 or email administration@mlmc.vic.edu.au

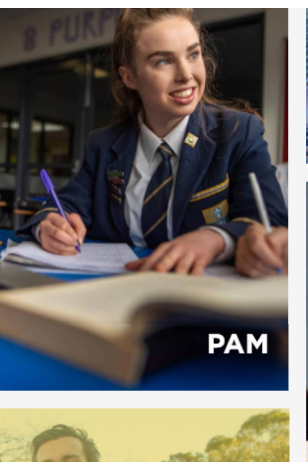

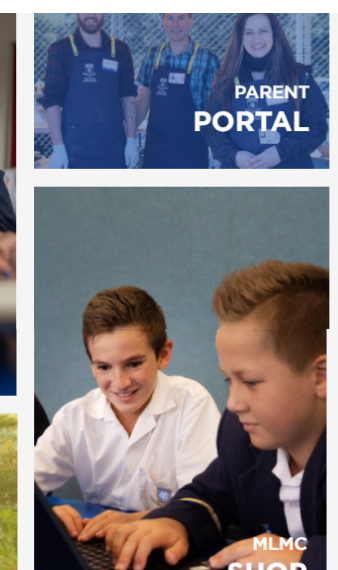

Click on the required Portal

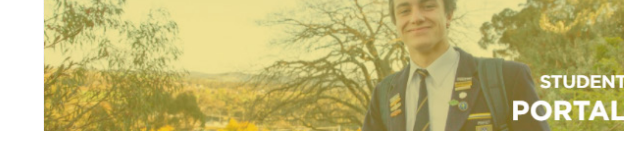

### Parent Access Module (PAM)

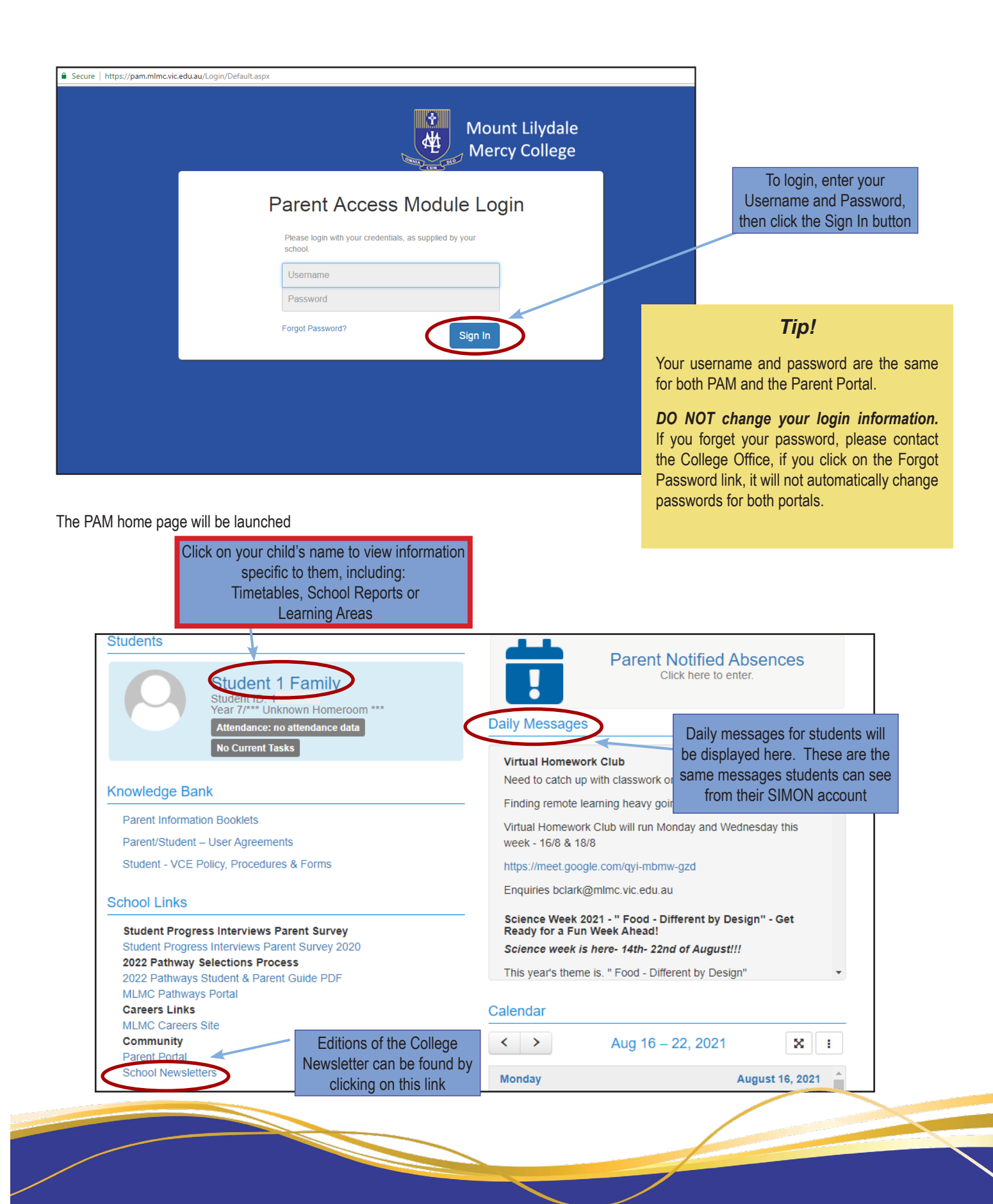

### Personal Details

Your child's personal details can be viewed in PAM. If changes are required, this should be updated in the Parent Portal.

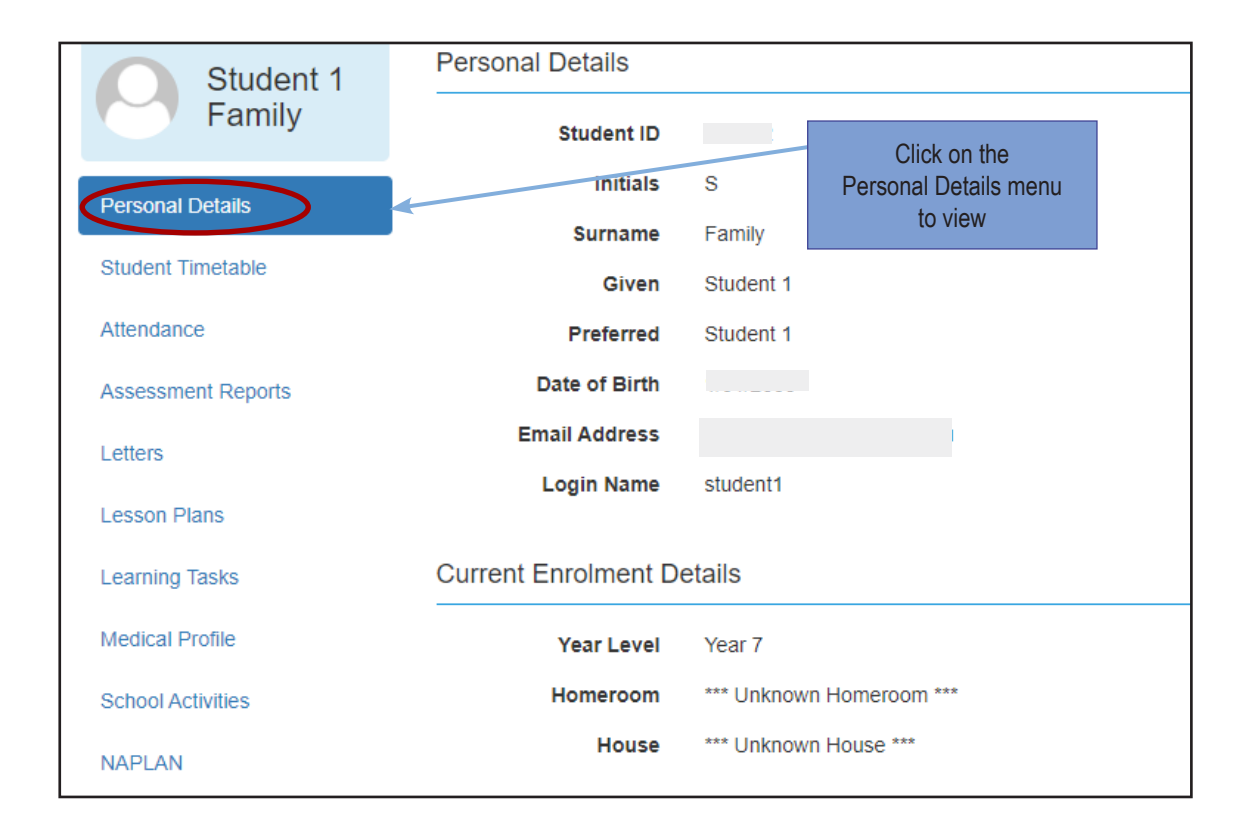

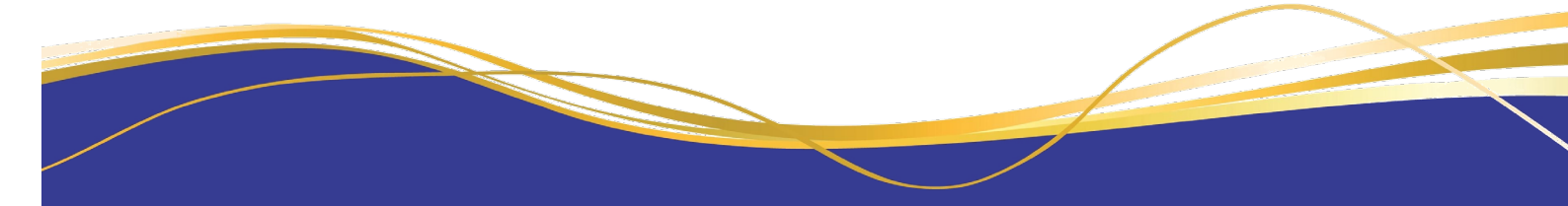

### Viewing and Updating Medical Details within Parent Access Module (PAM)

All student medical information can be accessed and updated via the Parent Access Module (PAM). By utilising the Medical Profile on PAM, staff have quicker and clearer access to any important, relevant medical information through the student desktop, rather than needing to access it on a different system. We believe this is the most effective way in continuing to keep students safe at school.

It is important that all medical information is updated as soon as there are any changes. We recommend that you update any medical information within PAM. Any changes will be submitted for approval by the College. If there is any information not listed or unable to be edited on the My Details tab, please contact the College Registrar's Office on 9735 4022.

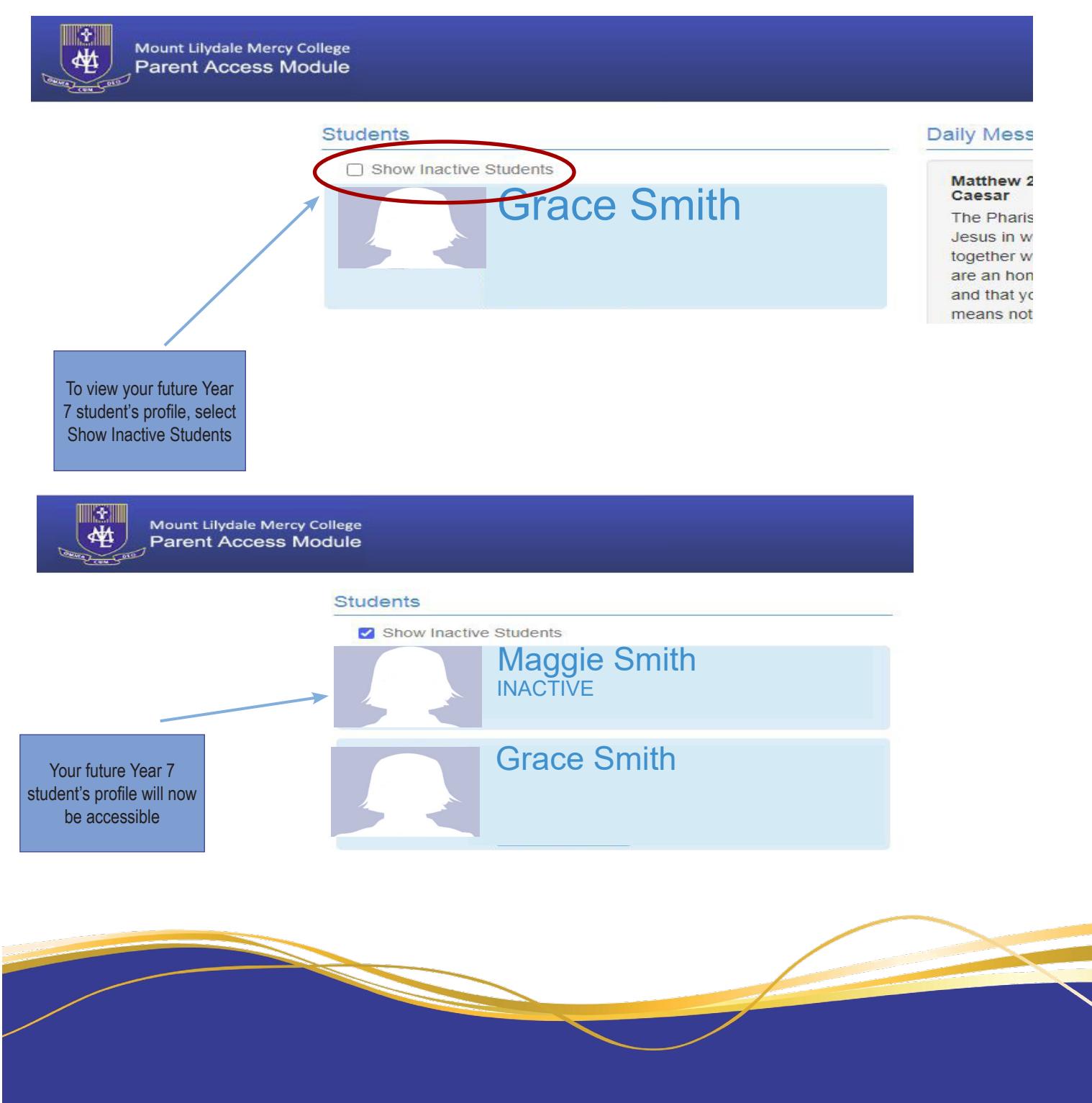

| Student 1                          | Personal Details    |                          |   |
|------------------------------------|---------------------|--------------------------|---|
| Family                             | Student ID          |                          |   |
| Personal Details                   | Initials            | S                        |   |
| , croonal Details                  | Surname             | Family                   |   |
| Student Timetable                  | Given               | Student 1                |   |
| Attendance                         | Preferred           | Student 1                |   |
| Assessment Reports                 | Date of Birth       | 1/01/2003                |   |
| Letters                            | Email Address       |                          |   |
| Lesson Plans                       | Login Name          | student1                 |   |
| Learning Tasks                     | Current Enrolment D | etails                   |   |
| Medical Profile                    | Year Level          | Year 7                   |   |
| School Activities                  | Homeroom            | *** Unknown Homeroom *** |   |
| NAPLAN                             | House               | *** Unknown House ***    |   |
| Click on the<br>Medical Profile Me | enu                 |                          | _ |

Click on the Edit Details option

| Mount Unitie Meny College<br>Parent Access Module                                                |                                                                                                    | * * = |
|--------------------------------------------------------------------------------------------------|----------------------------------------------------------------------------------------------------|-------|
| Personal Detai<br>Student Timet<br>Attendance<br>Assessment R<br>Learning Area<br>Medical Profes | aggie<br>http://www.aggie.com/aggie/aggie/ag |       |

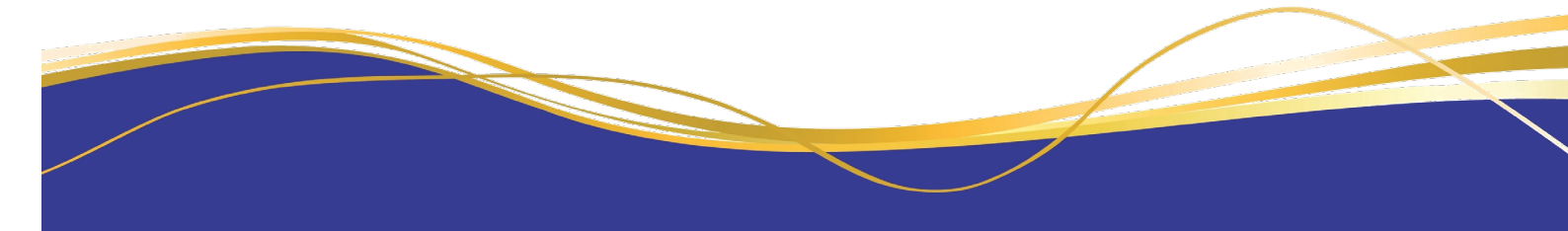

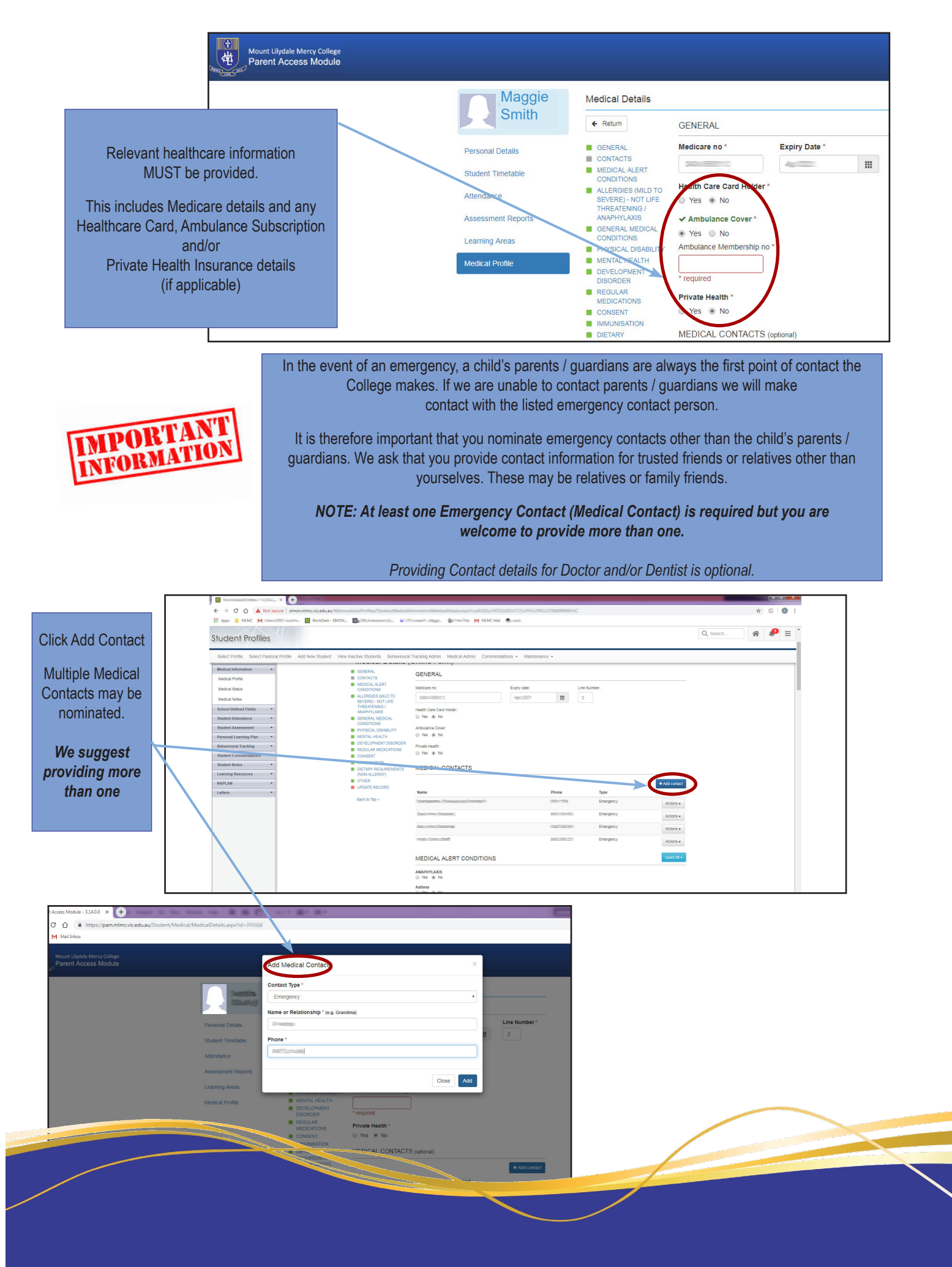

To meet with compliance requirements, if your child has a Medical ALERT Condition (Asthma, Severe Allergies, Anaphylaxis or Epilepsy) you will be required to provide the College with Action and Management Plans, completed by your doctor.

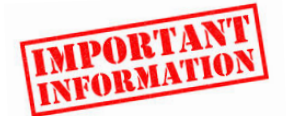

As the forms are colour coded, it is important that they are provided to us in colour. *If your doctor gives you a black and white form, please advise them that we require coloured forms.* Blank Medical Action Plan Forms can be found on the Parent Portal under Forms and Information – First Aid & Medical Information. If you have any questions please do not hesitate to contact our friendly First Aid staff.

| dedical Profile | ← Return                                                                                        | Private Health *<br>⊚ Yes ● No            | Click Upload a Document to |
|-----------------|-------------------------------------------------------------------------------------------------|-------------------------------------------|----------------------------|
|                 | GENERAL<br>CONTACTS                                                                             | MEDICAL CONTACTS (optional)               | add a copy of your         |
|                 | MEDICAL ALERT<br>CONDITIONS                                                                     | + Add contact                             | child's Action Plan        |
|                 | <ul> <li>ALLERGIES (MILD TO<br/>SEVERE) - NOT LIFE<br/>THREATENING /<br/>ANAPHYLAXIS</li> </ul> | No contacts added                         |                            |
|                 | GENERAL MEDICAL<br>CONDITIONS                                                                   | MEDICAL ALERT CONDITIONS                  |                            |
|                 | PHYSICAL DISABILITY                                                                             | ✓ ANAPHYLAXIS*                            |                            |
|                 | MENTAL HEALTH                                                                                   | Yes   No                                  |                            |
|                 | DEVELOPMENT<br>DISORDER                                                                         | If **YES**, Action Plan MUST be provided. |                            |
|                 | REGULAR<br>MEDICATIONS                                                                          | Known Allergen/s:                         |                            |
|                 | MMUNISATION                                                                                     |                                           |                            |
|                 | DIETARY<br>REQUIREMENTS<br>(ICOL ALL FROM)                                                      | Action Plan Provided:                     |                            |
|                 | (NON-ALLERGT)                                                                                   | Yes      No     Documents                 |                            |
|                 | UPDATE RECORD                                                                                   | Upload a Document                         |                            |
|                 | Back to Top ~                                                                                   | Asthma *                                  |                            |

If you wish, you can provide consent for your child to be provided with Paracetamol (Panadol), Ibuprofen (Nurofen) tablets.

For example, if your child presents to First Aid with a headache, staff will check if consent has been provided. If no consent has been given, we are required to contact you on a case by case basis to gain verbal consent to give your child analgesia.

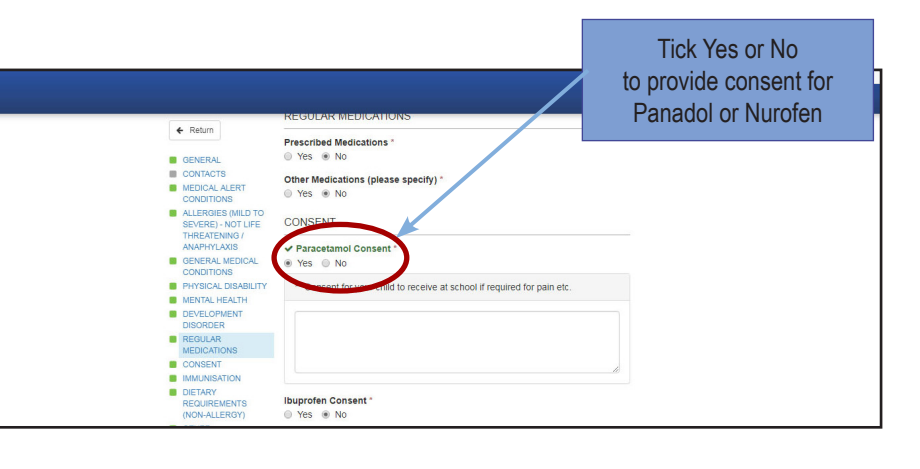

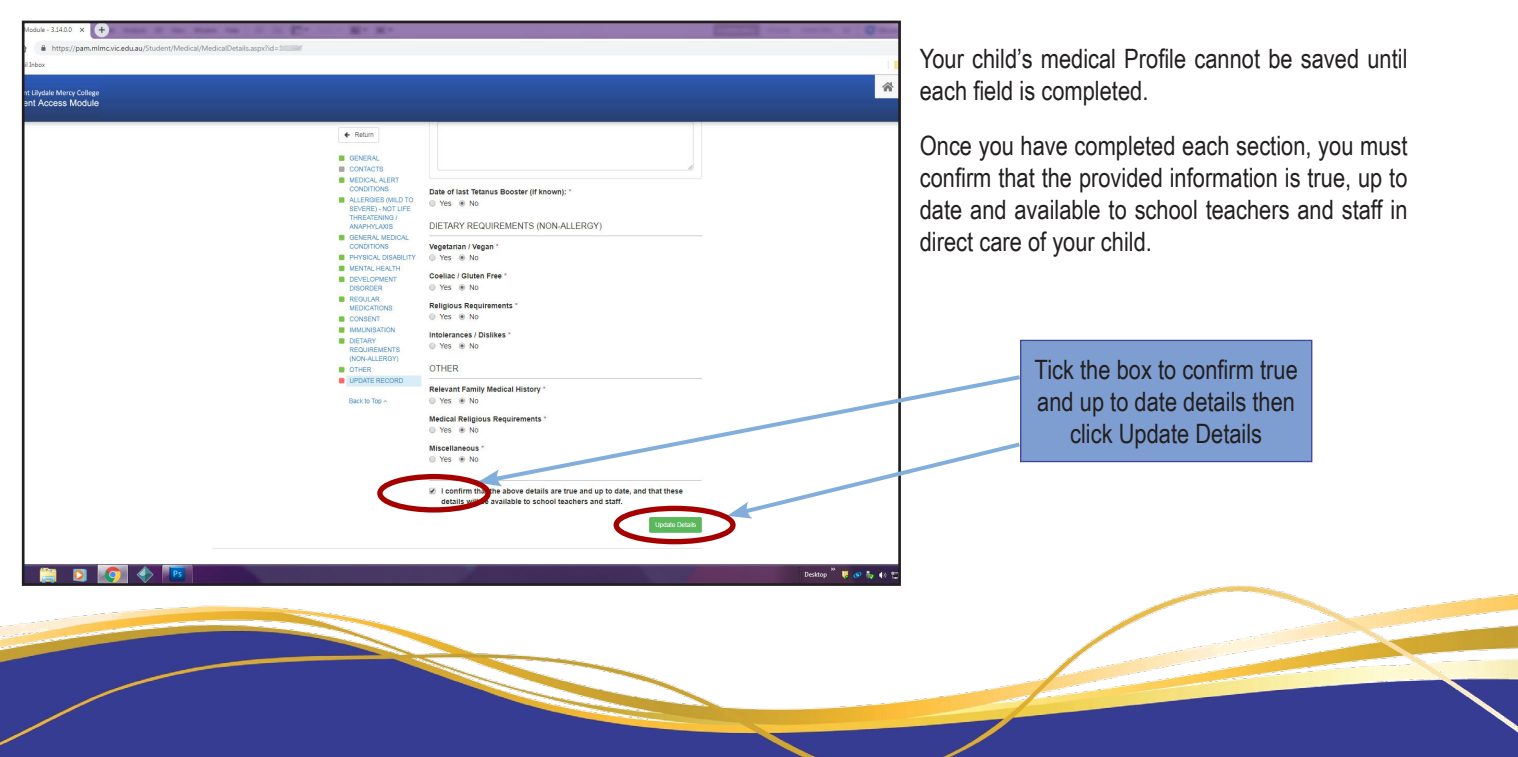

### Timetable

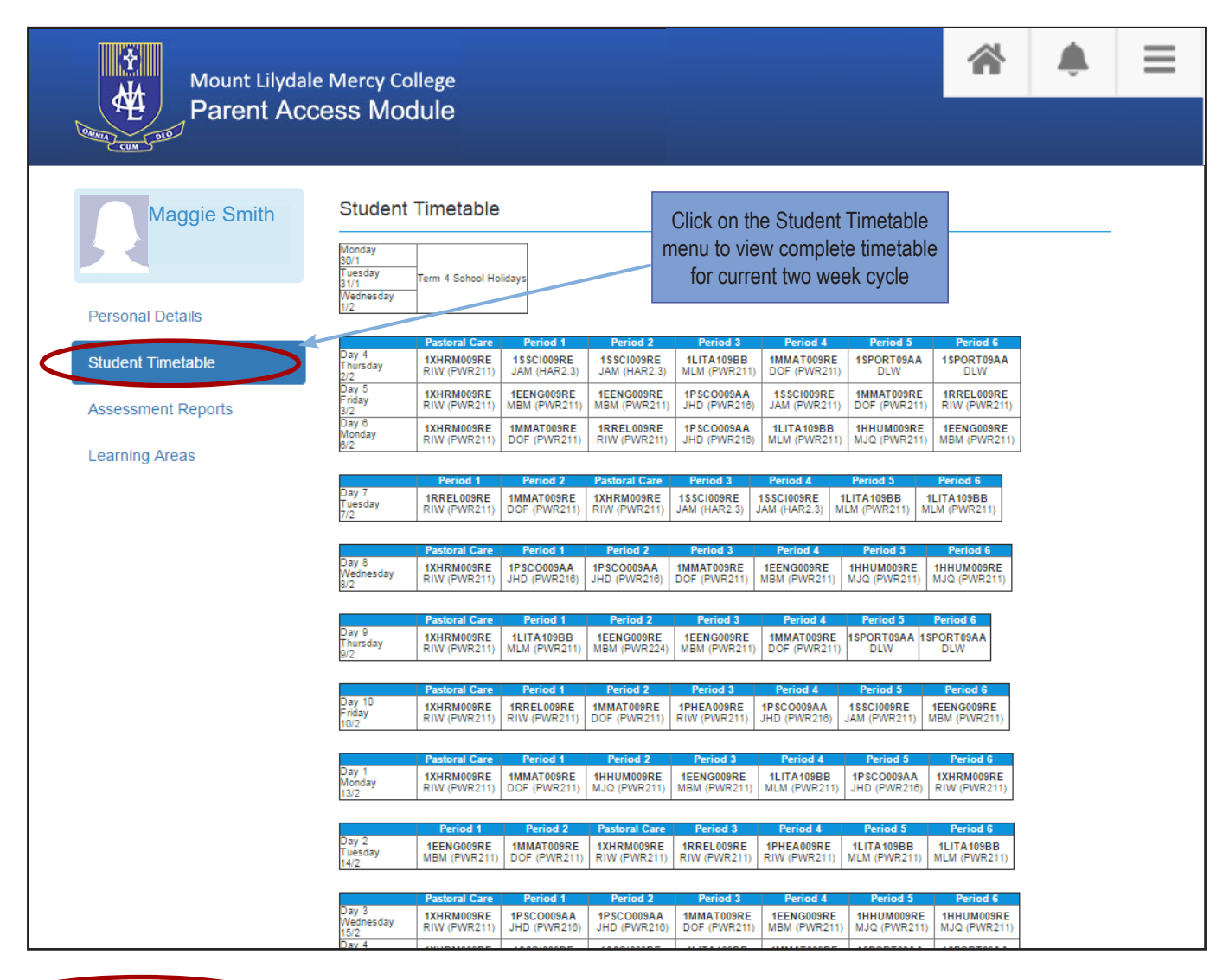

Timetable Key:

| Class Code | Class Description                         | Domain Component    | Campus                       | Teacher Name                 |
|------------|-------------------------------------------|---------------------|------------------------------|------------------------------|
| 11ASAR2Aa  | Studio Arts Units 1-2                     | The Arts            | Mount Lilydale Mercy College | Mr Denver Carron (DMC)       |
| 11WHOS2Wa  | VET Hospitality Cert II 1st Year MLMC     | VET                 | Mount Lilydale Mercy College | Ms Kristy Brown (KLB)        |
| 10AAID2Db  | Year 10 Architectural and Interior Design | The Arts            | Mount Lilydale Mercy College | Ms Bridgette McGinn (BMM)    |
| 10EENG2Eh  | Year 10 English                           | English             | Mount Lilydale Mercy College | Ms Carrie Baker (CEB)        |
| 10MGMA2Cc  | Year 10 General Mathematics               | Mathematics         | Mount Lilydale Mercy College | Mrs Nerrida Burnham (NRB)    |
| 10XHRM2JA  | Year 10 Homeroom                          | Homeroom            | Mount Lilydale Mercy College | Mr David Banfield (DAB)      |
| 10HHUM2Bc  | Year 10 Humanities                        | Humanities          | Mount Likydale Mercy College | Miss Lucia Tabacchiera (LCT) |
| 10RREF2Fg  | Year 10 Religious Education               | Religious Education | Mount Lilydale Mercy College | Mr Paul Morgan (PFM)         |
| 10SSCI2Bc  | Year 10 Science                           | Science             | Mount Lilydale Mercy College | Mr Adam Dean (AJD)           |
|            |                                           |                     |                              |                              |

Period Keys:

Period

Period 4 eriod §

od 6

11:55 AM 1:35 PM

2:25 PM

#### Day(s) 1, 3, 4, 5, 6, 8, 9, 10 Day(s) 2, 7 End Time Start Tim 9:00 AM 9:50 AM astoral Care 8:50 AM eriod 1 9:00 AM Period 1 9:50 AM 10:40 AM 11:55 AM Period 11:05 AM

12:45 PM 2:25 PM

3:15 PM

| Period        | start rime | End time |  |
|---------------|------------|----------|--|
| Period 1      | 8:50 AM    | 9:35 AM  |  |
| Period 2      | 9:35 AM    | 10:20 AM |  |
| Pastoral Care | 10:20 AM   | 11:05 AM |  |
| Period 3      | 11:30 AM   | 12:15 PM |  |
| Period 4      | 12:15 PM   | 1:00 PM  |  |
| Period 5      | 1:45 PM    | 2:30 PM  |  |
| Period 6      | 2:30 PM    | 3:15 PM  |  |
|               |            |          |  |

If you scroll down the page, you will find the Subject and Teacher Codes and Bell Times for each day of the cycle.

### Lesson Plans | Course Overview

Lesson Plans on PAM provide a course description for each subject your child is studying.

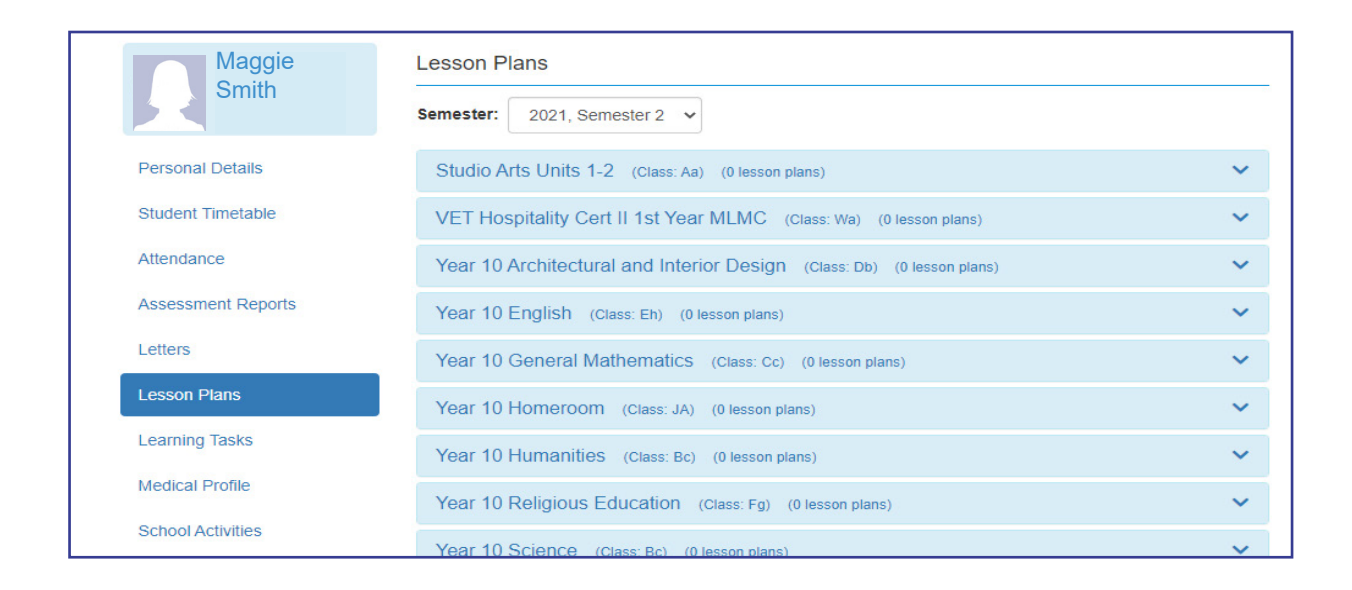

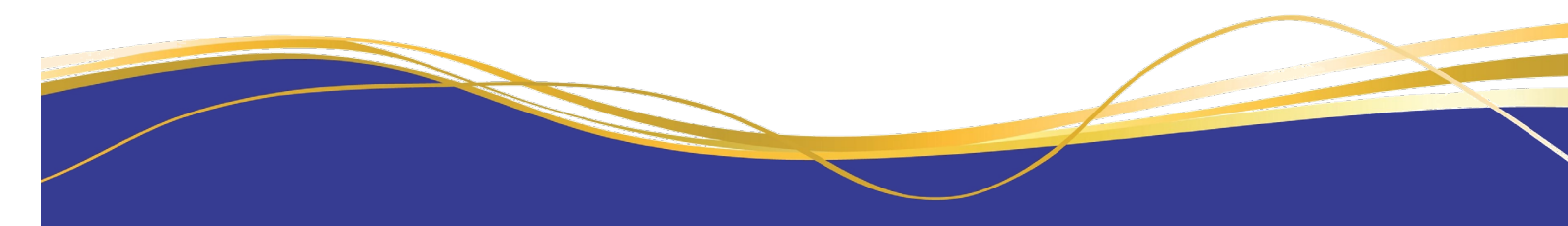

## Learning Tasks | Assessment Tasks, Marks and Feedback

Learning Tasks on PAM will allow you to view assessment tasks for your child, their status, results and any feedback.

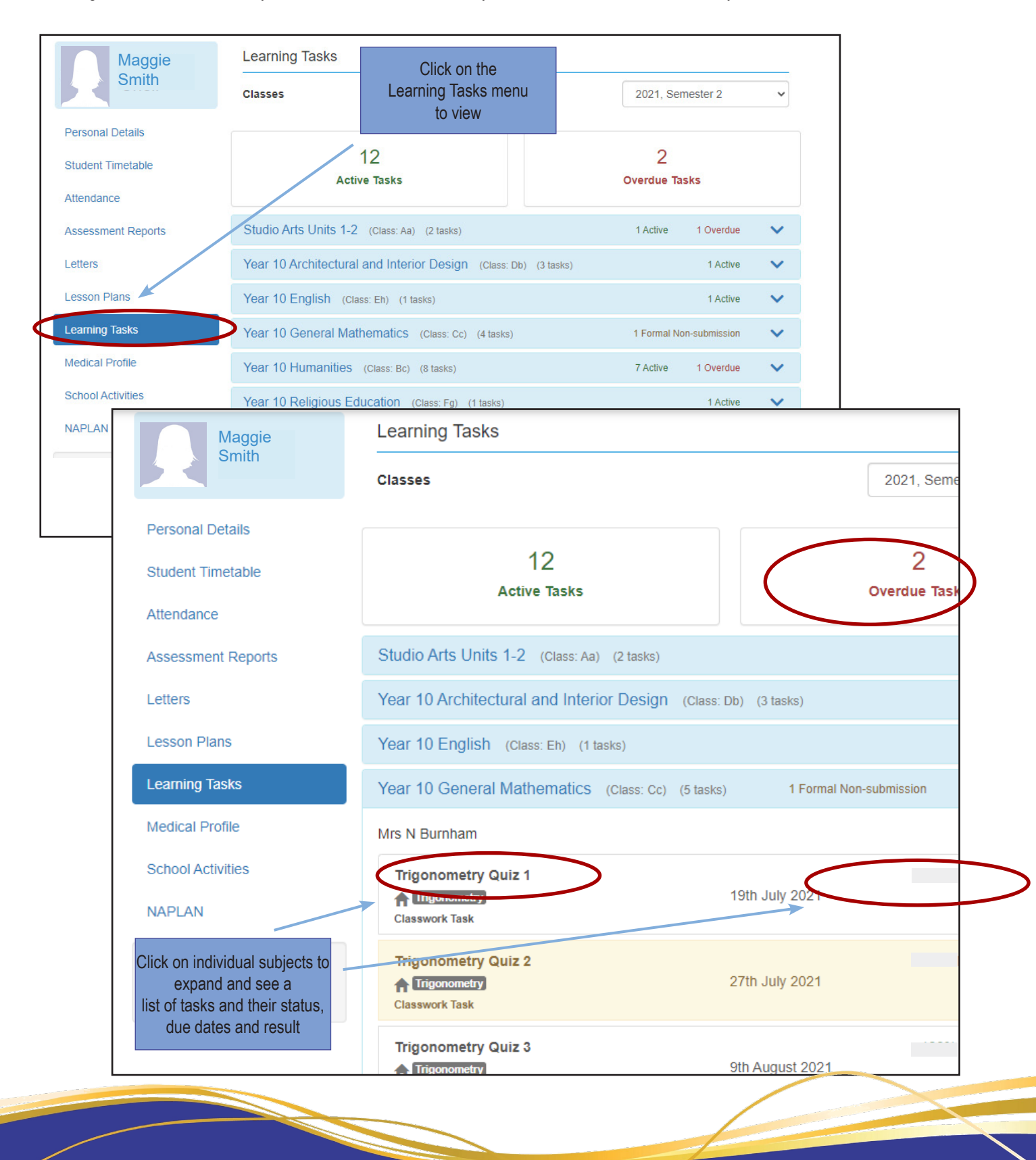

| Smith       classes       2021, Semester 2         Personal Details       12       2         Student Timetable       12       2         Attendance       Attendance       1Active Tasks         Assessment Reports       Studio Arts Units 1-2 (class: Aa) (2 tasks)       1 Active          Letters       Year 10 Architectural and Interior Design (class: Db) (3 tasks)       1 Active          Lesson Plans       Year 10 General Mathematics (class: Cc) (5 tasks)       1 Pormal Non-submission       1 Overdue          Medical Profile       Mrs N Burnham       I Course Overdee       I Tigonometry Quiz 1       19th July 2021         NAPLAN       Trigonometry Quiz 2       27th July 2021       I Student Trigonometry Quiz 3       9th August 2021         On a task will launch a creen, providing details e task, due dates, freedback (once marked)       Fineseenter       9th August 2021                                                                                                    | L'incith                                                                                             |                                                                     |                  |                   |               |         |
|----------------------------------------------------------------------------------------------------|----------------------------------------------------------------------------------------------------|---------------------------------------------------------------------|------------------|-------------------|---------------|---------|
| Personal Details       12       2         Student Timetable       12       Overdue Tasks         Attendance       Studio Arts Units 1-2 (class: Aa) (2 tasks)       1 Active ~         Assessment Reports       Studio Arts Units 1-2 (class: Aa) (2 tasks)       1 Active ~         Letters       Year 10 Architectural and Interior Design (class: Db) (3 tasks)       1 Active ~         Lesson Plans       Year 10 English (class: Cb) (1 tasks)       1 Active ~         Learning Tasks       Year 10 General Mathematics (class: Cc) (5 tasks)       1 Formal Non-submission       1 Overdue ~         Medical Profile       Mrs N Burnham       © Course Overview          School Activities       Trigonometry Quiz 1       19th July 2021          Active Task       Trigonometry Quiz 2       27th July 2021          Classwork Task       Trigonometry Quiz 3       9th August 2021         on a task will launch a creen, providing details e task, due dates, feedback (once marked)       9th August 2021                                                                                                    | Smith                                                                                                | Classes                                                             |                  | 2021, Sem         | ester 2       | ~       |
| Assessment Reports       Studio Arts Units 1-2 (class: Aa) (2 tasks)       1 Active         Letters       Year 10 Architectural and Interior Design (class: Db) (3 tasks)       1 Active         Lesson Plans       Year 10 English (class: Eh) (1 tasks)       1 Active         Learning Tasks       Year 10 General Mathematics (class: Cc) (6 tasks)       1 Formal Non-submission       1 Overdue         Medical Profile       Mrs N Burnham       I Course Overview         School Activities       Trigonometry Quiz 1       If the July 2021         NAPLAN       Trigonometry Quiz 2       I formoutry Quiz 2         I trigonometry Quiz 3       27th July 2021         I taskwork Task       Stimoconseth         on a task will launch a creen, providing details e task, due dates, feedback (once marked)       I task vill launch a creen, providing details e task, due dates, feedback (once marked)                                                                                                    | Personal Details<br>Student Timetable<br>Attendance                                                  | 12<br>Active Tasks                                                  |                  | 2<br>Overdue Tasi | ks            |         |
| Letters Year 10 Architectural and Interior Design (Class: Db) (3 tasks) 1 Active   Lesson Plans Year 10 English (Class: Eb) (1 tasks) 1 Active   Learning Tasks Year 10 General Mathematics (Class: Cc) (5 tasks) 1 Formal Non-submission 1 Overdue   Medical Profile Mrs N Burnham                                                                                                    | Assessment Reports                                                                                   | Studio Arts Units 1-2 (Class: Aa) (2 tasks)                         |                  |                   | 1 Active      | ~       |
| Lesson Plans Year 10 English (Class: Eh) (1 tasks) 1 Active ✓   Learning Tasks Year 10 General Mathematics (Class: Cc) (5 tasks) 1 Formal Non-submission 1 Overdue ▲   Medical Profile Mrs N Burnham Course Overview   School Activities Trigonometry Quiz 1<br>Classwork Task 19th July 2021   Select other student: Trigonometry Quiz 2<br>Classwork Task 27th July 2021   Trigonometry Quiz 3<br>Classwork Task 9th August 2021                                                                                                    | Letters                                                                                              | Year 10 Architectural and Interior Design (Class                    | Db) (3 tasks)    |                   | 1 Active      | ~       |
| Learning Tasks       Year 10 General Mathematics (Class: Cc) (5 tasks)       1 Formal Non-submission       1 Overdue         Medical Profile       Mrs N Burnham       © Course Overview         School Activities       Trigonometry Quiz 1       19th July 2021         NAPLAN       Trigonometry Quiz 2       10 Course Overview         Select other student:       Trigonometry Quiz 2       27th July 2021         Classwork Task       Trigonometry Quiz 3       9th August 2021         on a task will launch a creen, providing details e task, due dates, feedback (once marked)       Trigonometry Quiz 3                                                                                                    | Lesson Plans                                                                                         | Year 10 English (Class: Eh) (1 tasks)                               |                  |                   | 1 Active      | ~       |
| Medical Profile       Mrs N Burnham                                                                                                    | Learning Tasks                                                                                       | Year 10 General Mathematics (Class: Cc) (5 tasks                    | s) 1 Formal Non- | submission        | 1 Overdue     | ^       |
| School Activities NAPLAN  Select other student:  Trigonometry Quiz 1  Trigonometry Quiz 2  Trigonometry Quiz 2  Trigonometry Quiz 3  Trigonometry Quiz 3  Trigonometry Quiz 3  Trigonometry Other Students  e task, due dates, feedback (once marked)                                                                                                    | Medical Profile                                                                                      | Mrs N Burnham                                                       |                  |                   | (i) Course Ov | verview |
| Select other student:<br>Trigonometry Quiz 2<br>Classwork Task<br>Trigonometry Quiz 3<br>Trigonometry Quiz 3<br>Sth August 2021<br>Stricecounstry<br>Stricecounstry<br>Stricec | School Activities                                                                                    | Trigonometry Quiz 1                                                 | 19th July 2021   |                   |               |         |
| on a task will launch a<br>creen, providing details<br>te task, due dates,<br>feedback (once marked)                                                                                                    | Select other student:                                                                                | Trigonometry Quiz 2 Trigonometry Classwork Task                     | 27th July 2021   |                   |               |         |
| on a task will launch a<br>creen, providing details<br>ne task, due dates,<br>feedback (once marked)                                                                                                    |                                                                                                    |                                                                     |                  |                   |               |         |
|                                                                                                    |                                                                                                    | Trigonometry Quiz 3                                                 | 9th August 2021  |                   |               |         |
|                                                                                                    | on a task will launch a<br>creen, providing details<br>ne task, due dates,<br>feedback (once marked) | Trigonometry Quiz 3                                                 | 9th Auaust 2021  |                   |               |         |
| Trigonometry Quiz 1<br>Trigonometry<br>Finish at Home                                                                                                    | on a task will launch a<br>creen, providing details<br>ne task, due dates,<br>feedback (once marked) | Trigonometry Quiz 3                                                 | 9th August 2021  |                   |               |         |
| Trigonometry Quiz 1         Trigonometry         Finish at Home         19 Jul       Start         19 Jul       Due         22 Jul       Submitted by Nerrida Burnham                                                                                                    | on a task will launch a<br>creen, providing details<br>ne task, due dates,<br>feedback (once marked) | Trigonometry Quiz 3 Trigonometry Quiz 1 Trigonometry Finish at Home | 9th August 2021  |                   |               |         |

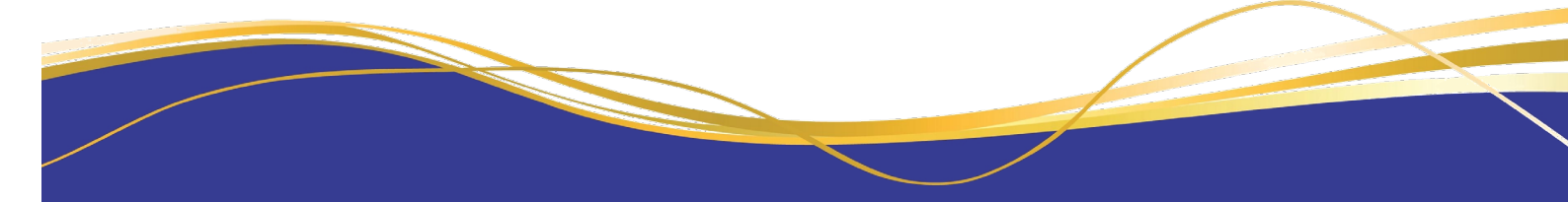

15 Mount Lilydale Mercy College

I

### **Interim and Semester Reports**

Parents will be notified by SMS or email when Assessment Reports are uploaded onto PAM.

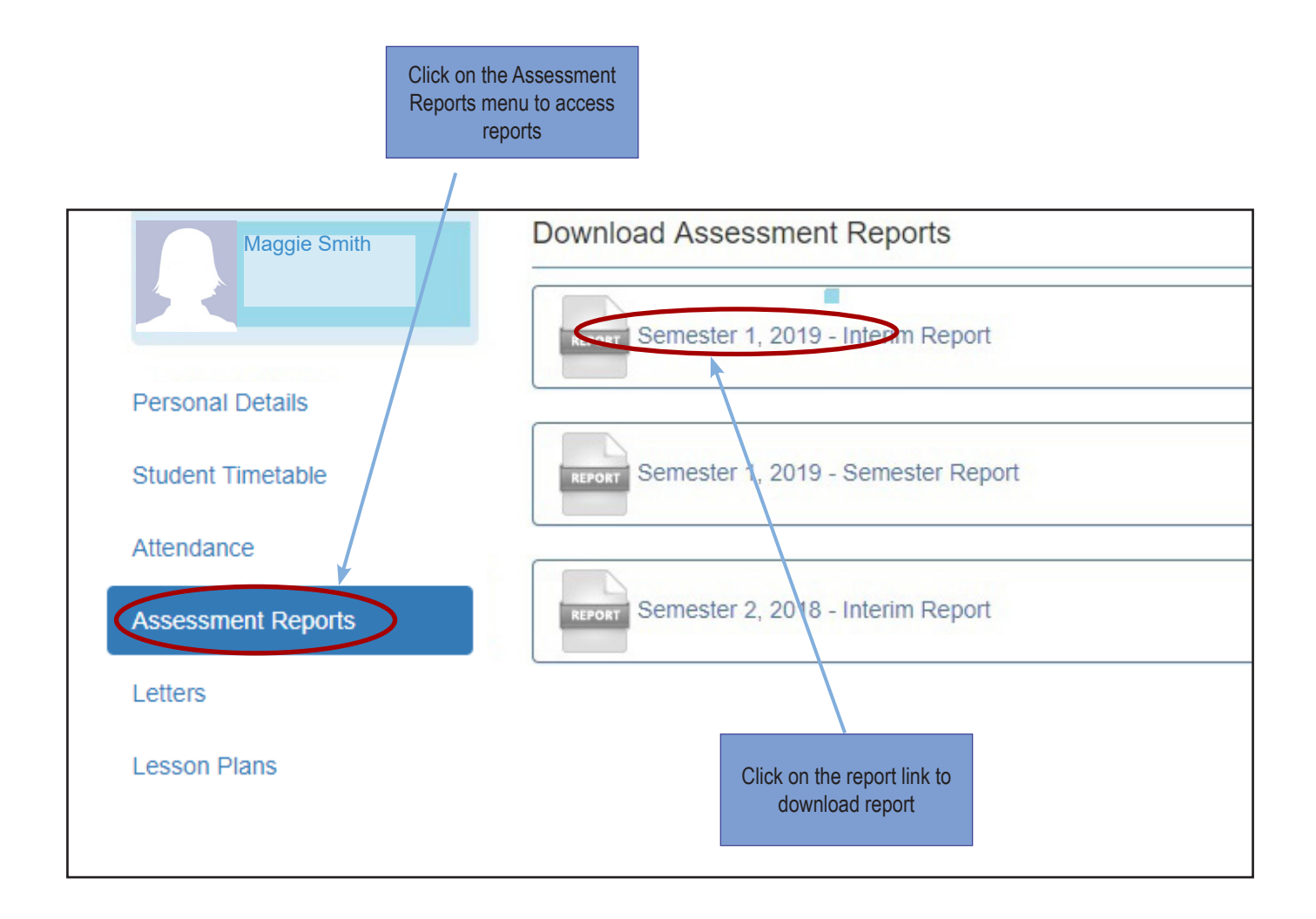

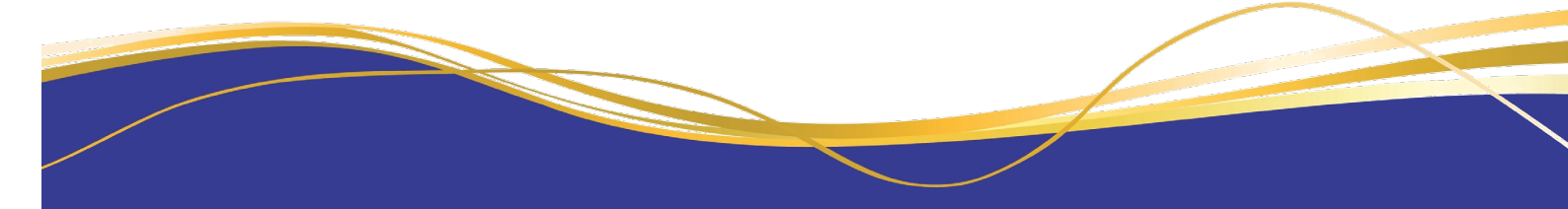

## Parent Teacher Interview Bookings

| Students                                                                                                    |                                                                                                    |                                                                                                    |                                                                |
|----------------------------------------------------------------------------------------------------|----------------------------------------------------------------------------------------------------|----------------------------------------------------------------------------------------------------|----------------------------------------------------------------|
| Show Inactive Students                                                                                                    |                                                                                                    | Click here to Enter                                                                                                    | erviews                                                        |
| Maggie Smith<br>Year 11/11SI<br>5 Active Tasks 10                                                                               | Vverdue Task                                                                                                    | Daily Messages                                                                                                    |                                                                |
|                                                                                                    |                                                                                                    |                                                                                                    | Click on the Parent Teacher                                    |
| Knowledge Bank                                                                                                    |                                                                                                    | MLMC QUIZZES 2019                                                                                                    | Interviews link to launch into                                 |
| Chromebook and MacBook Agreem<br>Parent User Guides<br>Student - VCE Policy, Procedures &<br>Subject Selection and Course Guide | ent Literature<br>Forms<br>s                                                                                                    | Wars Movie Quiz. There was only 2 points separati<br>second. Second place went to team Red Squadron<br>work gentlemen. Please come to McAuley Library to<br>prizes.                                                                                             | ng firs <b>the booking area</b><br>. Amazing<br>o collect your |
| School Links<br>Careers Links<br>MLMC Careers Site                                                                              |                                                                                                    | The next MLMC Library quiz is: the Incredibles mov<br>Friday the 23rd of August. Sign your teams up now<br>groups of up to 5. It starts at lunchtime. Please be t<br>Remember quizzers can eat their lunch in the McAu<br>Come join in the fun-all are welcome. | vies on<br>. Remember<br>here at 1pm.<br>uley Library.         |
| Community<br>Parent Portal<br>School Newsletters                                                                                |                                                                                                    | Don't forget we still have the following quizzes to co<br>Incredibles movies; Harry Potter; Marvel movies; Al                                                                                                    | ome The<br>lex Rider.                                          |
| If you have more than o<br>student at the College, s<br>the child you would like<br>schedule interviews fo                      | Parent lea<br>Maggie Smith<br>Classes<br>2019 Year 7 - 12 Stude<br>Centre<br>Time : 10:00am - 8:00p<br>There are no limits on t | Cher Interview BOOKIng                                                                                                    | -                                                              |
|                                                                                                    | Parent Teacher                                                                                                    | Interview Booking                                                                                                    |                                                                |
|                                                                                                    | 2019 Year 7 - 12 Student Progres                                                                                                | ss Interview : number of bookings = (0)                                                                                                    | +                                                              |
|                                                                                                    | Booked Times                                                                                                    | (0)                                                                                                    |                                                                |
| If you only have one child<br>at the College, you will go<br>straight to a screen like this                                     |                                                                                                    | No Interviews Booked                                                                                                    |                                                                |
|                                                                                                    |                                                                                                    |                                                                                                    |                                                                |

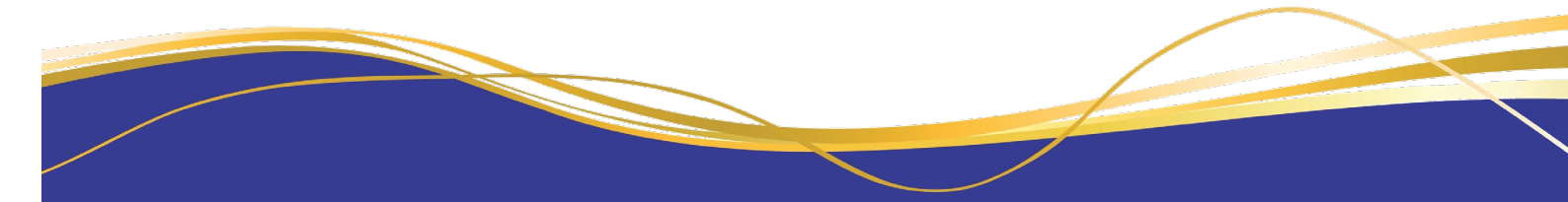

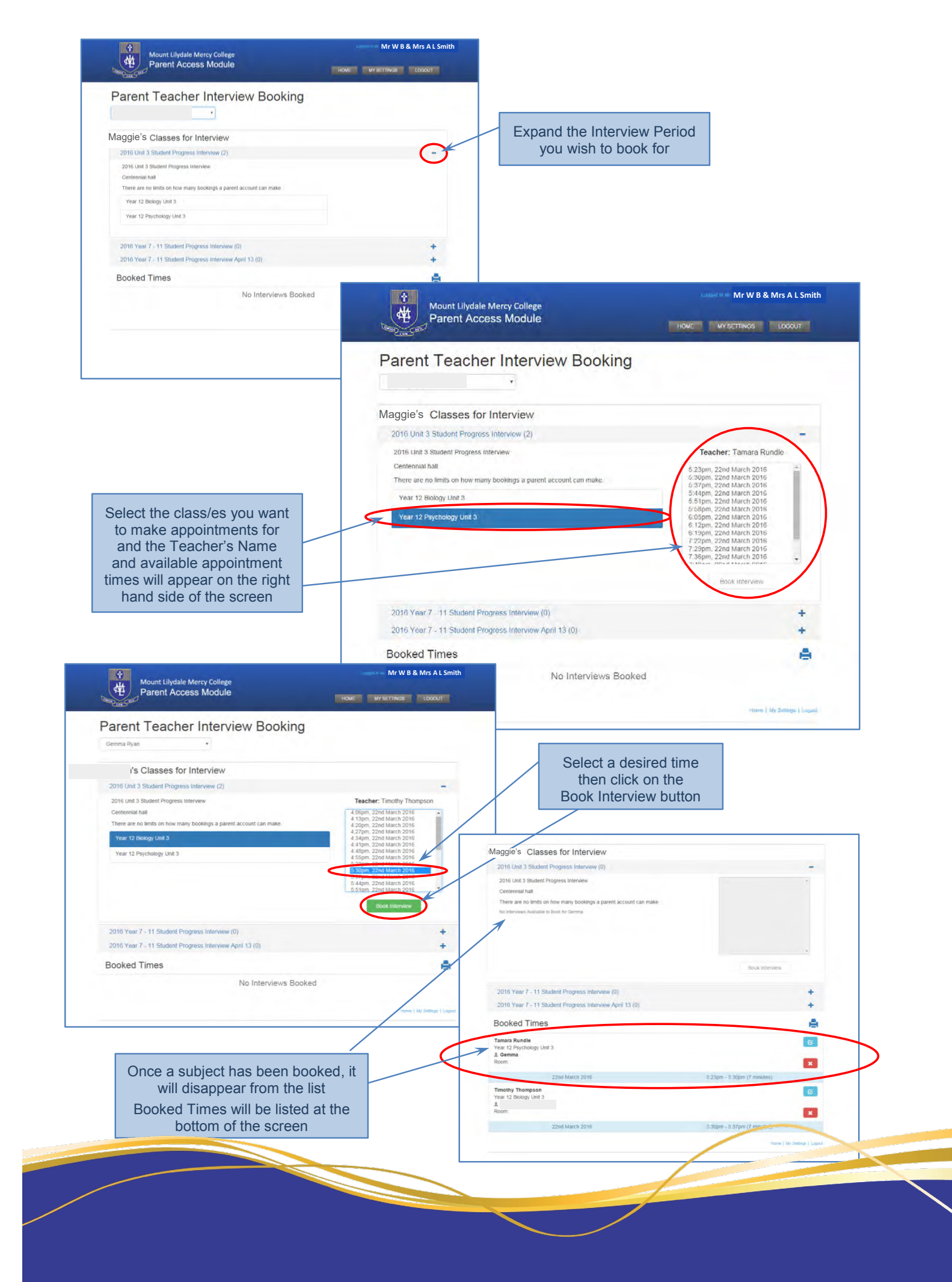

#### To Print Schedule of Interview Times

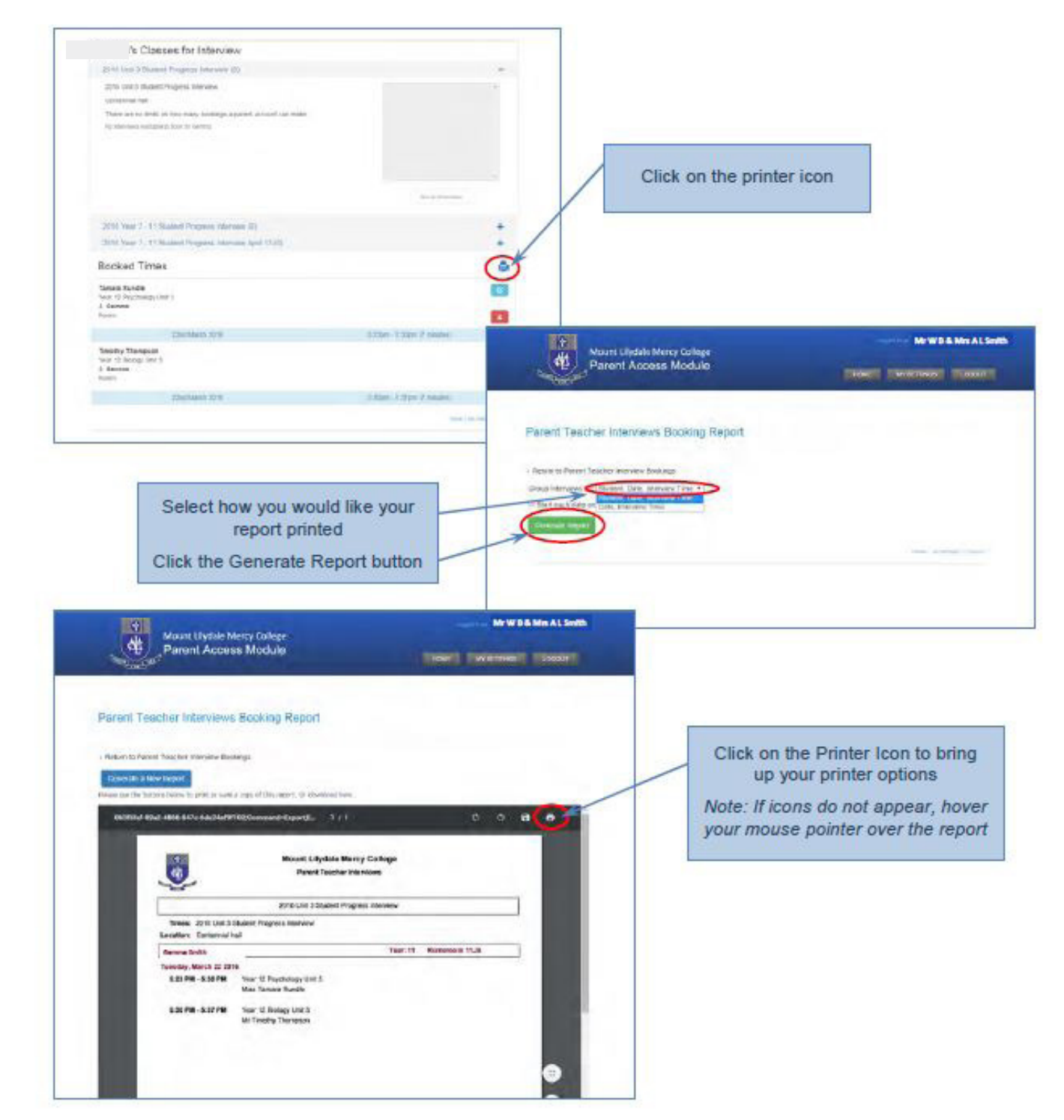

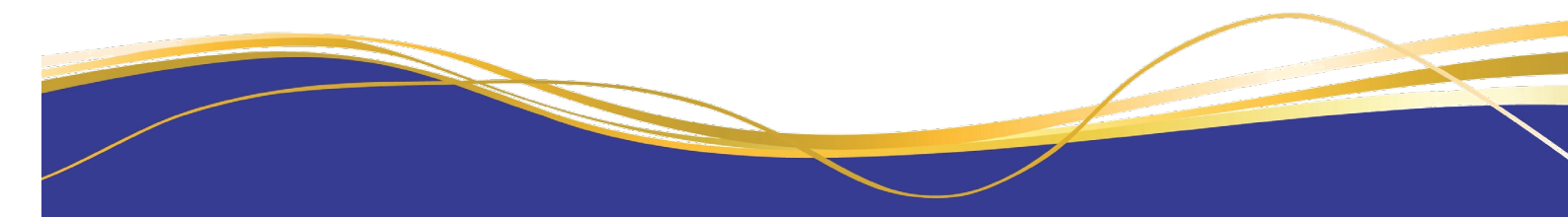

#### To Edit or Delete Bookings

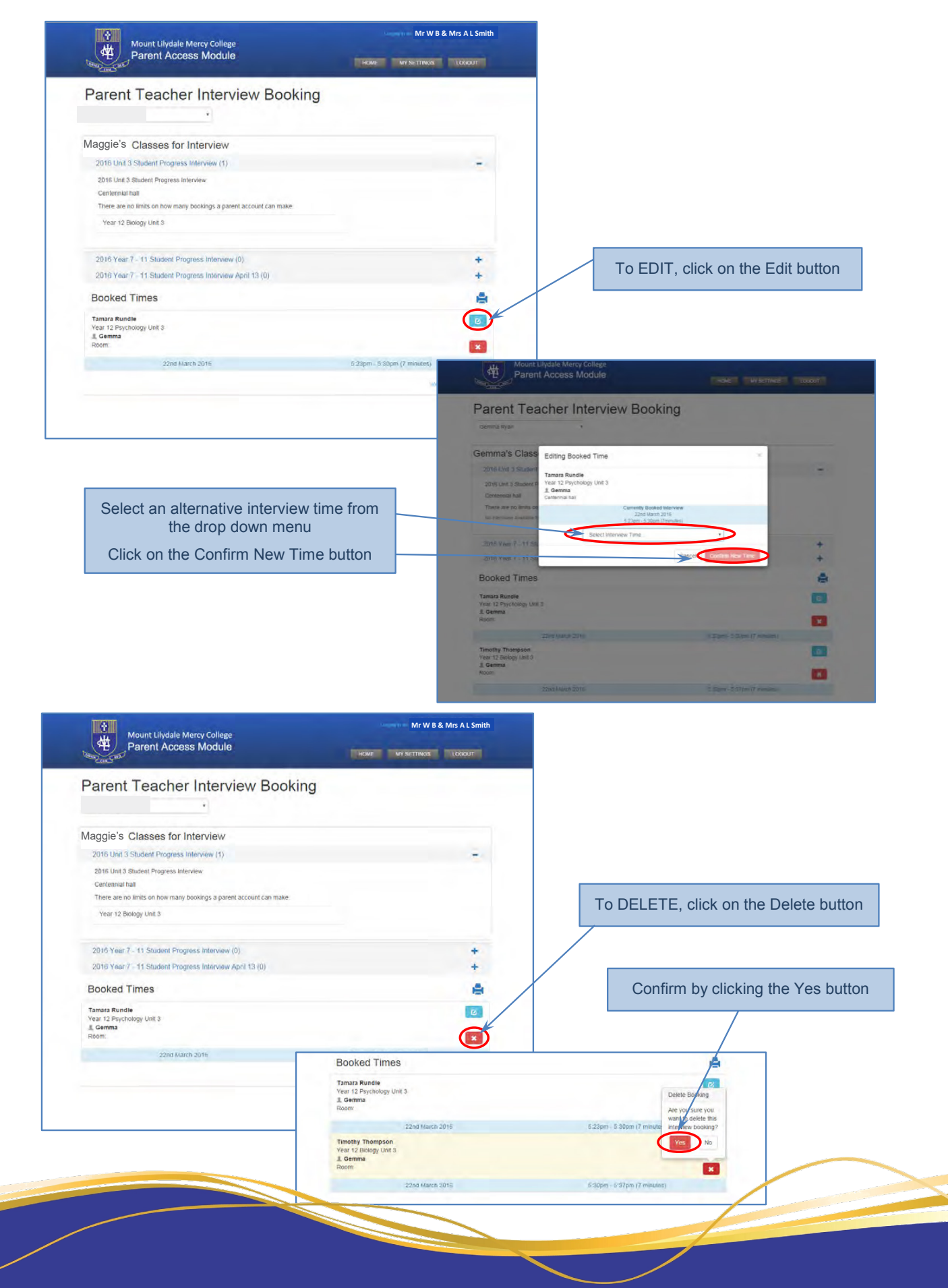

### **Parent Notified Absences**

Parents / guardians can notify the College of a student absence. You can also view previous, future and current absences on PAM.

|                                                                                                    |                                                                                                    | Parent Notified Absences                                                                            |
|----------------------------------------------------------------------------------------------------|----------------------------------------------------------------------------------------------------|----------------------------------------------------------------------------------------------------|
| Maggie Smith                                                                                                    |                                                                                                    | Click here to enter.                                                                                |
| Suudelle ID. 194013                                                                                                    | Daily Message                                                                                                    | 1                                                                                                   |
| Attendance: 81.88% this                                                                                                    | semester                                                                                                    | -                                                                                                   |
| 12 Active Tasks 2 Ov                                                                                                    | rdue Tasks Friday Morning                                                                                                    | Mass                                                                                                |
|                                                                                                    | It would be lovel<br>online with Fr. D                                                                                                    | y for you to join us on Friday morning for Mass<br>ean. Mass starts at 8 am and will be finished by |
| Knowledge Bank                                                                                                    | 8.25                                                                                                    |                                                                                                    |
| Parent Information Booklets                                                                                                    | All are welcome                                                                                                    |                                                                                                    |
| Parent/Student – User Agreements                                                                                                    | Join with Google                                                                                                    | Meet                                                                                                |
| Student - VCE Policy, Procedures & Form                                                                                                    | meet.google.com                                                                                                    | n/qew-ugoe-cpx                                                                                      |
| School Links                                                                                                    | Prayer Group                                                                                                    |                                                                                                    |
|                                                                                                    | Prayer Group wi                                                                                                    | Il run online on Tuesday 24 August. It will begin                                                   |
|                                                                                                    | then click on +Add Absence                                                                                                    |                                                                                                    |
| arent Notified Absence                                                                                                    |                                                                                                    |                                                                                                    |
|                                                                                                    |                                                                                                    |                                                                                                    |
| A Abaanaaa fartaday aan anky ba addad ar a                                                                                                    | ited up uptil 44:00 AM Afterwards, you will peed to                                                                                                    | contact the appeal to do this op your babalf                                                        |
| Absences for today can only be added of e                                                                                                    | ited up unit 11.00 Am. Alternatus, you will need to                                                                                                    | contact the school to do this on your behalt.                                                       |
|                                                                                                    |                                                                                                    |                                                                                                    |
|                                                                                                    |                                                                                                    |                                                                                                    |
|                                                                                                    |                                                                                                    | + Add Absence                                                                                       |
|                                                                                                    |                                                                                                    | + Add Absence                                                                                       |
| Current and Future Absences                                                                                                    |                                                                                                    | + Add Absence                                                                                       |
| Current and Future Absences                                                                                                    | There are currently no absences for today.                                                                                                    | + Add Absence                                                                                       |
| Current and Future Absences                                                                                                    | There are currently no absences for today.                                                                                                    | + Add Absence                                                                                       |
| Current and Future Absences<br>Previous Absences (last 12 months)                                                                                                    | There are currently no absences for today.                                                                                                    | + Add Absence                                                                                       |
| Current and Future Absences<br>Previous Absences (last 12 months)                                                                                                    | There are currently no absences for today. Add Absence                                                                                                    | + Add Absence                                                                                       |
| Current and Future Absences<br>Previous Absences (last 12 months)                                                                                                    | There are currently no absences for today. Add Absence Student *                                                                                                    | + Add Absence                                                                                       |
| Current and Future Absences<br>Previous Absences (last 12 months)                                                                                                    | There are currently no absences for today. Add Absence Student *                                                                                                    | + Add Absence                                                                                       |
| Current and Future Absences<br>Previous Absences (last 12 months)                                                                                                    | There are currently no absences for today.          Add Absence         Student *         Select Student                                                                                                    | + Add Absence                                                                                       |
| Current and Future Absences<br>Previous Absences (last 12 months)                                                                                                    | There are currently no absences for today.          Add Absence         Student *         Select Student         * required                                                                                                    | + Add Absence                                                                                       |
| Current and Future Absences<br>Previous Absences (last 12 months)<br>Click on the drop down boxes to                                                                                           | There are currently no absences for today.          Add Absence         Student *         Select Student         * required         Reason *                                                                                                    | + Add Absence                                                                                       |
| Current and Future Absences Previous Absences (last 12 months) Click on the drop down boxes to lect Student, Reason for Absence,                                                               | There are currently no absences for today.          Add Absence         Student *         Select Student         * required         Reason *         Select Reason                                                                                  | + Add Absence                                                                                       |
| Current and Future Absences Previous Absences (last 12 months) Click on the drop down boxes to lect Student, Reason for Absence, osence Period and Absence Date.                               | There are currently no absences for today.          Add Absence         Student *         Select Student         * required         Reason *         Select Reason         * required                                                               | + Add Absence                                                                                       |
| Current and Future Absences Previous Absences (last 12 months) Click on the drop down boxes to lect Student, Reason for Absence, osence Period and Absence Date. Then Click Add                | There are currently no absences for today.          Add Absence         Student *         Select Student         * required         Reason *         Select Reason         * required         Absence Perioo                                        | + Add Absence                                                                                       |
| Current and Future Absences Previous Absences (last 12 months) Click on the drop down boxes to lect Student, Reason for Absence, osence Period and Absence Date. Then Click Add                | Add Absence         Student *         Select Student         * required         Reason *         Select Reason         * required         Absence Perioo         All Day                                                                            | + Add Absence                                                                                       |
| Current and Future Absences Previous Absences (last 12 months) Click on the drop down boxes to lect Student, Reason for Absence, osence Period and Absence Date. Then Click Add                | There are currently no absences for today.          Add Absence         Student *         Select Student         * required         Reason *         Select Reason         * required         Absence Period         All Day         Absence Date * | + Add Absence                                                                                       |
| Current and Future Absences<br>Previous Absences (last 12 months)<br>Click on the drop down boxes to<br>lect Student, Reason for Absence,<br>osence Period and Absence Date.<br>Then Click Add | Add Absence         Student *         Select Student         * required         Reason *         Select Reason         * required         Absence Perioo         All Day         Absence Date *         20/08/2021                                  | + Add Absence                                                                                       |
| Current and Future Absences<br>Previous Absences (last 12 months)<br>Click on the drop down boxes to<br>ect Student, Reason for Absence,<br>psence Period and Absence Date.<br>Then Click Add  | Add Absence         Student *         Select Student         * required         Reason *         Select Reason         * required         Absence Period         All Day         Absence Date *         20/08/2021         E       * Unable         | + Add Absence                                                                                       |

### Parent Portal

Select the relevant Portal and this will launch the login screen

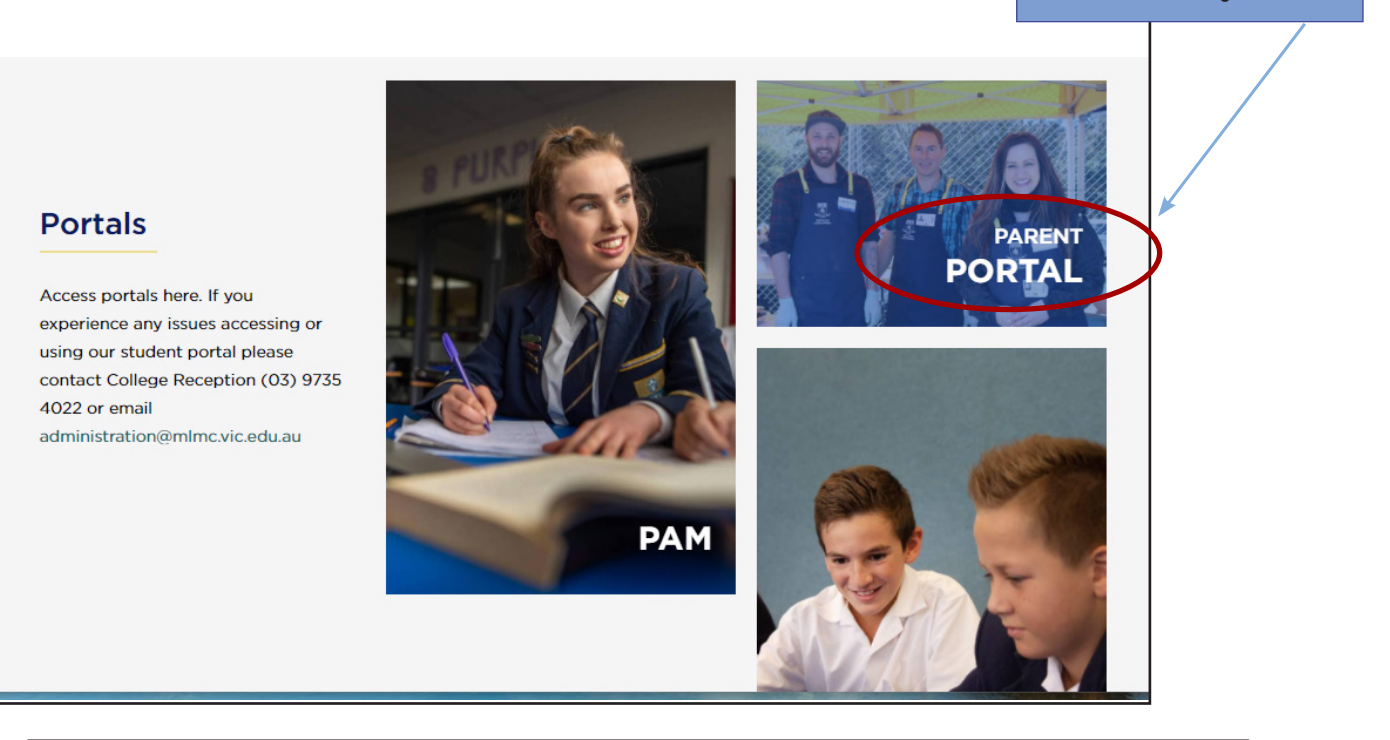

| Mount Lilydale Mercy Col                                                      | lege                              |
|-------------------------------------------------------------------------------|-----------------------------------|
|                                                                               | Username                          |
|                                                                               | Login<br>Forgotten your password? |
|                                                                               | I'm not a robot                   |
| To login, enter your<br>Username and Password,<br>then click the Login button |                                   |

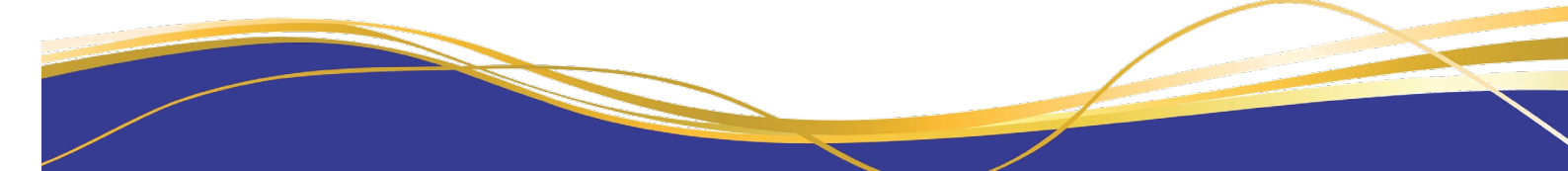

### **College Fee Payments**

College Fee details can be found on the Finance tab, balances and transaction history can be viewed and payments can be made.

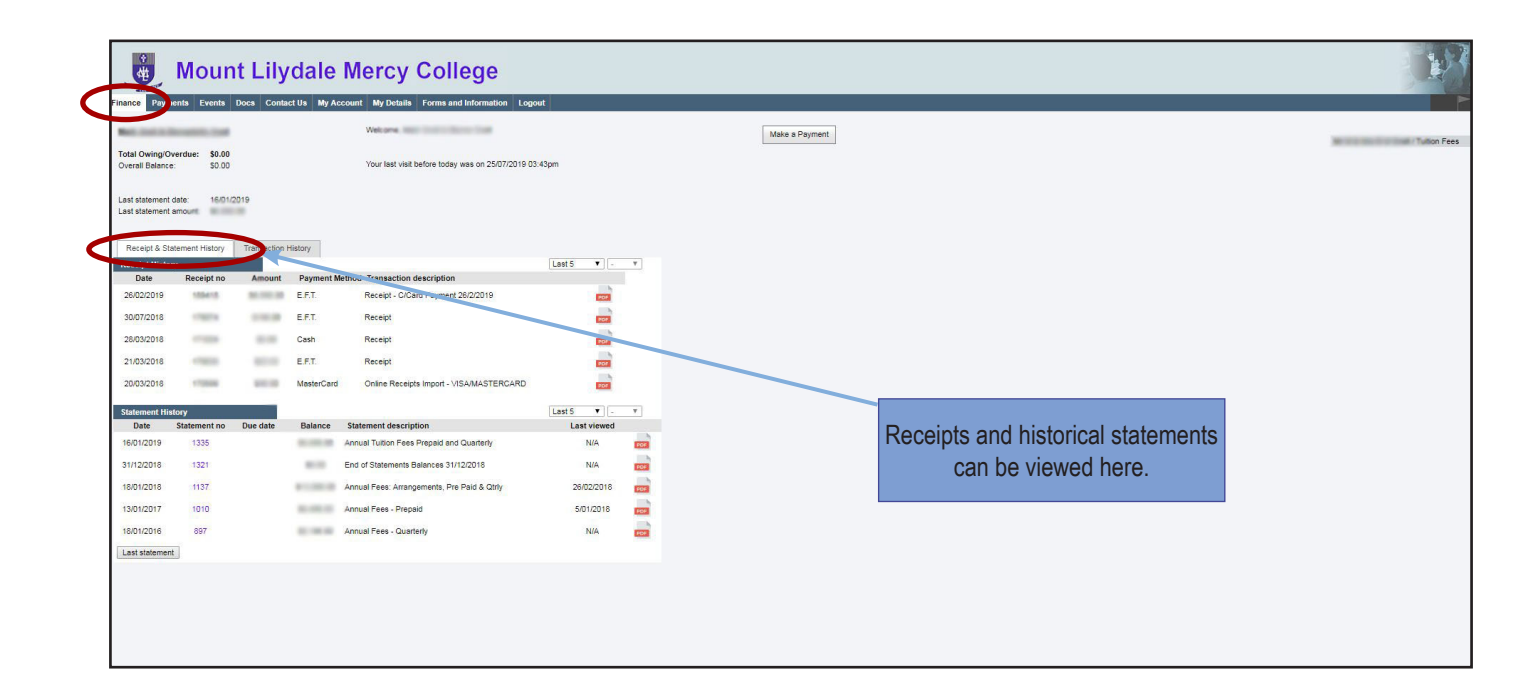

| ce Payme                               | nts Events Do | ocs Contact Us      | My Account My    | Details Forms and Information Logout              |
|----------------------------------------|---------------|---------------------|------------------|---------------------------------------------------|
|                                        | -             |                     | Welc             | ome was build from the                            |
| al Owing/Ove                           | erdue: \$0.00 |                     | Your             | last visit before today was on 25/07/2019 03:43cm |
| orali Dalarice.                        | 30.00         |                     |                  |                                                   |
| st statement d                         | ate: Million  |                     |                  |                                                   |
|                                        |               |                     |                  |                                                   |
| Receipt & Stat                         | ement Hillory | Transaction History |                  |                                                   |
| ransaction H                           | story         |                     |                  | Last 20 🔻 - 🔻                                     |
| Date                                   | Str.ement no  | Amount              | Balance          | Description                                       |
| 4/03/2019                              | D             | 4000.00             | 80.00            | Prompt Discount - Early Payment Discount          |
| 26/02/2519                             | D             | 40.000              | 1000.08          | Receipt - C/Card Parment 26/2/2019                |
| 1,01/2019                              | 1335          | 10.000              | ALC: U.S. 100    | Tuition Fee 1944                                  |
| 19/07/2018                             | 1321          | 10000               | 10.00            | Tuber Page. Autom Tuber Page States State         |
| 9/07/2018                              | 1321          | 1000                | 40.075.08        | Prompt Decount - Aug. Early Pyrret Decount Dudert |
|                                        |               |                     |                  | Bull Lines                                        |
| 19/07/2018                             | 1321          | 40.000              | 40.000           | Adjustment Tutton Isso - Itiliant Term 384 Fees-  |
|                                        |               |                     |                  | Summittee Laster                                  |
| 28/02/2018                             | 1321          | -                   | 80.00            | Prompt Discount - Early Payment Discount          |
| 26/02/2018                             | 1321          | 410,000,000         | 10000 000        | Receipt                                           |
| 12/01/2018                             | 1137          | March 199           | A 100 K          | Tuition Fee (see 1) (terrar)                      |
| 12/01/2018                             | 1137          | 400000              | 10.000           | Student Decount (Lister)                          |
| 12/01/2018                             | 1137          | 10.000              | 10.000           | Tutton Peer Inst 7 (Libble)                       |
| 20/02/2017                             | 1136          | 40.000              | 10.000           | Receipt - BPay Pymnt 20/02/2017                   |
| 13/02/2017                             | 1136          |                     |                  | Prompt Discount - Early Payment Discount          |
| 12/01/2017                             | 1010          | 80.000.00           | 100 million (100 | Taken Pair (tax 1) (Bit (a)                       |
| 9/03/2016                              | 995           |                     | 10.00            | Prompt Discount - Early Payment Discount          |
| 5/03/2016                              | 995           | 41.000.00           | 1000             | Receipt                                           |
|                                        | 995           | -                   | 1                | Receipt                                           |
| 22/02/2016                             |               |                     |                  |                                                   |
| 22/02/2016<br>14/01/2016               | 897           | the case of         |                  | Tuition Fee                                       |
| 22/02/2016<br>14/01/2016<br>16/06/2015 | 897           |                     |                  | Tution Fee Teacher Charge Tea (Surgerfic)         |

Your transaction history can be viewed here

#### Note

Payments for IT repairs, replacment ID cards, badges and lockers can be made via the MLMC Shop at mlmcshop.mlmc.vic.edu.au

### **Excursions, Camps and Events Attendance**

Permissions for attending excursions and camps need to be provided by 4pm, two business days before the excursion / camp. This allows time for our staff to prepare required paperwork to meet our compliance requirements. If permission is not granted within this timeframe, your child may not be able to attend the excursion / camp.

An SMS or email will be sent to parents / guardians when new events are added.

|                                                                                                    | Click on the events tab to see a list<br>of excursions / camps / events                                                                               |                                                                                                    |
|----------------------------------------------------------------------------------------------------|----------------------------------------------------------------------------------------------------|----------------------------------------------------------------------------------------------------|
| 🝓 Mount Lilyda                                                                                                    | the Mercy College                                                                                                    | Le T                                                                                                    |
| Timetable Finance Payment Events itervier                                                                                                    | ws Docs Contact Us My Account My Details Logout                                                                                                    | , and the second second second second second second second second second second second second second second se |
| 25/01/2017 All Description Dr                                                                                                    | Al  status Invitee                                                                                                    | Price Amount<br>Paid                                                                                           |
| Sport & Rec Hike Camp 31                                                                                                    | 101/2017 to 01/02/2017 Attending                                                                                                    | Free Attending Apology Details                                                                                 |
|                                                                                                    |                                                                                                    |                                                                                                    |
| Mount Lilydale Merce                                                                                                    | cy College                                                                                                    | 1 Alexandre                                                                                                    |
| Timetable Finance Payments Events Interviews Docs Contact<br>From: Invitee: Status:                                                                                                    | Us My Account My Defails Logout                                                                                                    |                                                                                                    |
| 25/01/2017 All All Description Date                                                                                                    | Status Invitee                                                                                                    | Price Amount Pair                                                                                              |
| Sport & Rec Hike Camp 31/01/2017 to 01/02/2017                                                                                                    | 7 Not Selected                                                                                                    | Free Attending Apology Close                                                                                   |
| Sludents will have the opportunity to participate in hiking and camping activity<br>DATE: Tuesday 31 January to Wednesday 1 Febuary 2017<br>DEPART: Tuesday 31 January at 8:00am<br>RETURN: Wednesday 1 Febuary at 5:00pm<br>TEACHER IN CHARGE: Mr Ashley Gray<br>LOCATION: Cooks MII Campground, Cathedral Ranges State Park, Cerber<br>CONTACT: 0417 513 692 (on day of excursion only)<br>UNIFORM: Clothing suitable to activity, gear list to be provided<br>TEALSPC School Bus | es, demonstrating a range of risk management principles for upcoming assessments and practical activities.<br>Click th<br>show inf<br>us Rd, Taggerty | e details button to<br>ormation regarding<br>e excursion                                                       |
| REOUIREMENTS: Students are asked to bring lunch for the first day and sr<br>*** IMPORTANT: Please clearly tok if there are changes or NOT to Family                                                                                                    | acks. School will provide dinner, breakfast and lunch for second day.<br>Medical Details. ***                                                         |                                                                                                    |
| Changes to Family and Medical Details are to be made in writing. A Confid<br>OR alternatively make specific notes/changes when requested on Attendin                                                                                                    | . Mount Lilydale Mercy College                                                                                                    |                                                                                                    |
| Please mark Attending or Apology to acknowledge attendance on Tab abov<br>From: <u>31/01/2017</u><br>To: 1/02/2017                                                                                                    | Timetable Finance Payments Events Interviews Docs Contact Us My Account My Details Logout From: Invite: Status: 250/2017 Im Al Im Al Im               |                                                                                                    |
|                                                                                                    | Description Date Status Invitee Sport & Rec Hike Camp 31/01/2017 to 01/02/2017 Apology                                                                | Price Amount<br>Pad Pad Attender Apology Detais                                                                |
|                                                                                                    | If unable to attend, click the                                                                                                    |                                                                                                    |
|                                                                                                    | Apology button, and the<br>Status will be updated                                                                                                    |                                                                                                    |

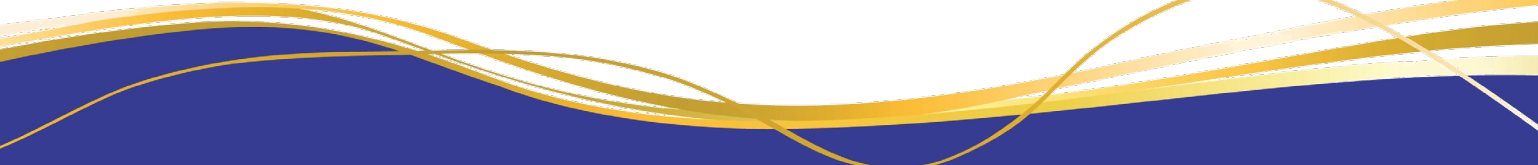

| Mount Lilyc                                                                                                    |                                                                            | y Colleg                                | Je                                                                                                    |                                                    |                                                                                                    |                      | J.                                                                                                    |               |
|----------------------------------------------------------------------------------------------------|----------------------------------------------------------------------------|-----------------------------------------|----------------------------------------------------------------------------------------------------|----------------------------------------------------|----------------------------------------------------------------------------------------------------|----------------------|----------------------------------------------------------------------------------------------------|---------------|
| From: Invite:<br>25/01/2017  Ad                                                                                                    | Status:                                                                    |                                         |                                                                                                    |                                                    | Prine                                                                                                    | Amount               | f-                                                                                                    |               |
| Sport & Rec Hike Camp                                                                                                    | 31/01/2017 to 01/02/2017                                                   | Not Selected                            |                                                                                                    |                                                    | Free                                                                                                    | Paid Attending Apr   | ology Close                                                                                                    | 1             |
| Students will have the opportunity to participate in<br>DATE: Tuesday 31 January to Wednesday 1 Fel<br>DEPART: Tuesday 31 January at 8 00am<br>RETURN: Wednesday 1 Febuary at 5 00pm<br>TEACHER IN CHARGE: Mr Ashley Gray<br>LOCATION: Cooks Mill Campground, Cathedral 5 | hiking and camping activities<br>buary 2017<br>Ranges State Park, Cerberus | demonstrating a range<br>Rd, Taggerty   | of risk management principles for upcoming asser                                                                                                    | sments and practical activities.                   |                                                                                                    |                      |                                                                                                    |               |
| CONTACT: 0417 513 692 (on day of excursion o<br>UNIFORM: Clothing suitable to activity, gear list to<br>TRANSPORT.School Bus                                                                                                    | nly)<br>o be provided                                                      |                                         | The last in the last in the la |                                                    | e<br>Intalia Lognat                                                                                                    | _                    |                                                                                                    |               |
| If permission gra<br>button, complete<br>box, then cli                                                                                                    | anted, click the the details in<br>ck on the new                           | ne attendin<br>n the pop u<br>kt button | port & Received                                                                                                    | ne Store<br>300000******************************** | Sport & Rec Ha Camp - Retects find<br>Sport & Rec Ha Camp - Retects find<br>Tak to Approve Activity<br>Tak to Approve Activity<br>Tak to Approve Activity<br>Tak State Approve Activity<br>Tak State Approve Activity<br>Tak State Approve Activity<br>Tak State Approve Activity<br>Tak State Approve Activity<br>Tak State Approve Activity<br>Tak State Approve Activity<br>Tak State Approve Activity | el ty anal or boltor | Pres         Press         Press         Attention           Trans         Attention         Attention         Attention | ng Antoy Dook |

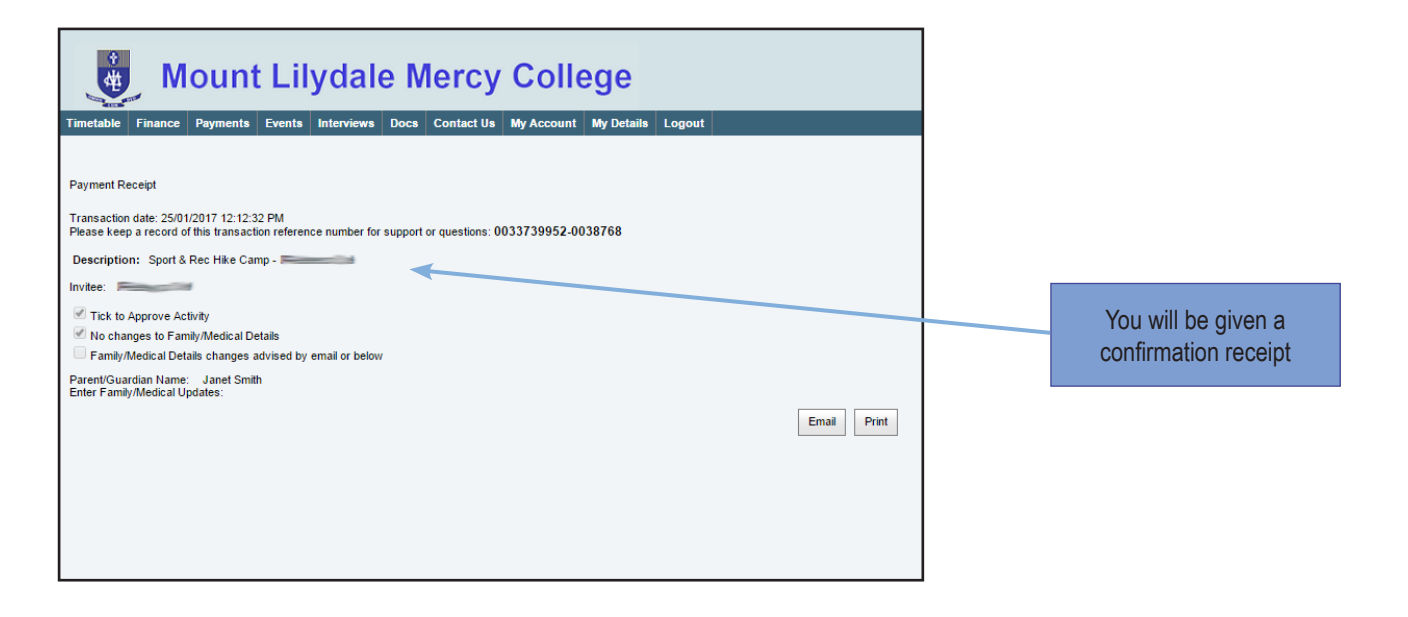

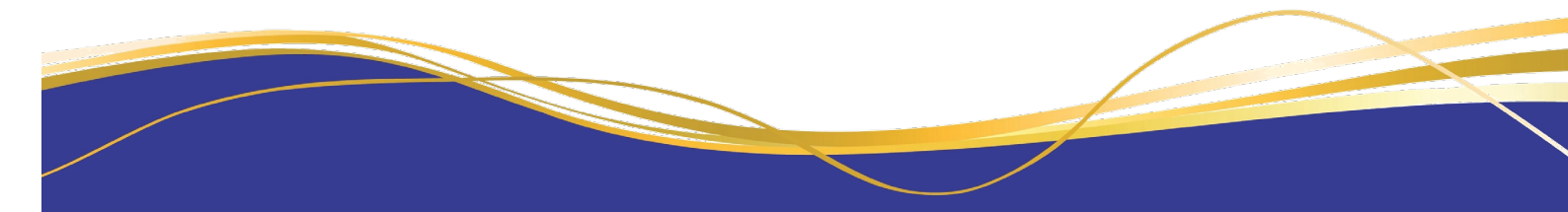

### **Communications/Docs**

Communications are posted online regularly regarding various matters and can be found on the Docs Tab. An SMS will be sent to notify you when a document is loaded on the Parent Portal, however, we would encourage parents to get into the habit of checking the portals regularly.

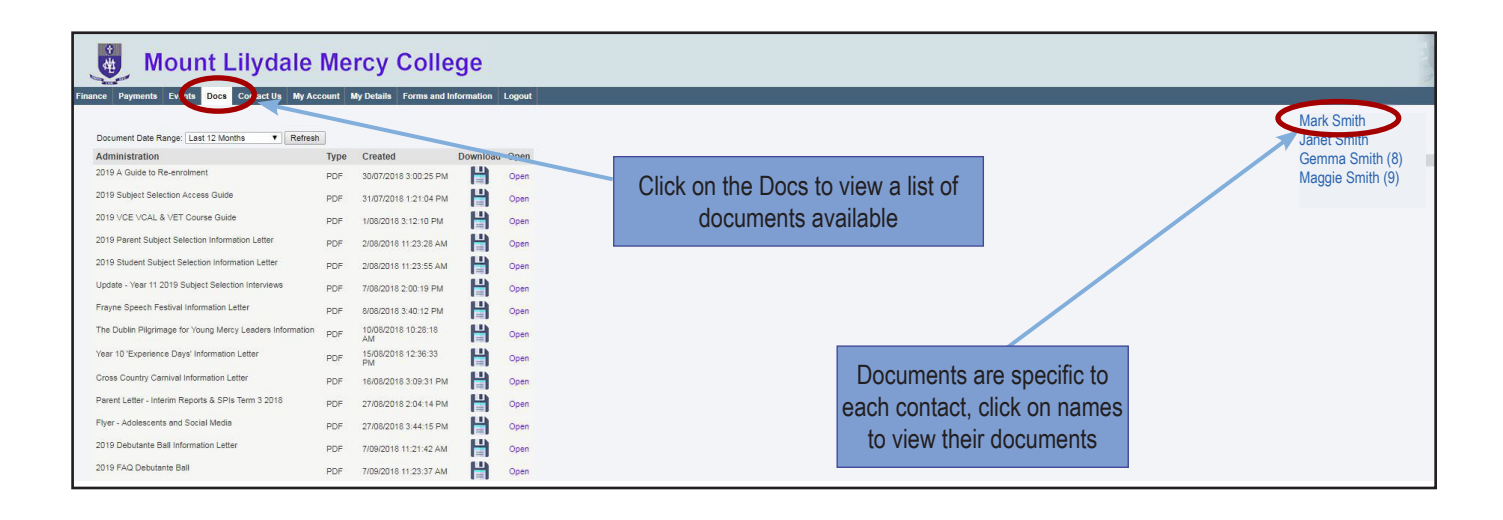

Tip!

The most recent documents will appear at the bottom of the list

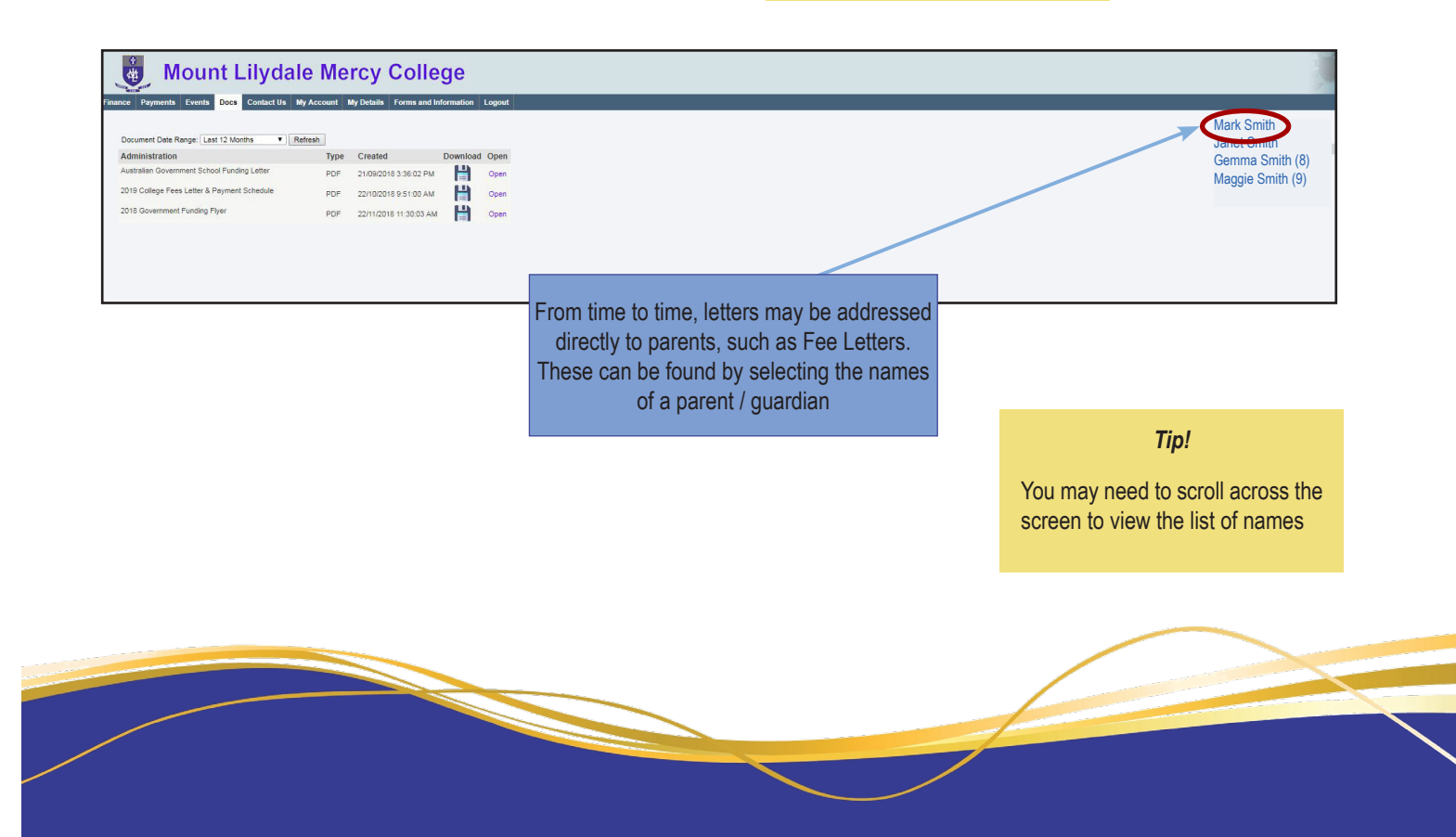

### Viewing and Updating Personal Details (Parent Portal)

It is important that personal information is updated as soon as there are any changes. We recommend that you update any personal information using My Details, available in the Parent Portal. Any changes will be submitted for approval by the College. If there is any information not listed or unable to be edited on the My Details tab, please contact the College Registrar's Office on 9735 4022.

| 🕘 Mount Lily                                                                                                    | ydale Mercy Colle                                                                                                    | ege                                                                                                    | Click on the My Details tab to access information                          |
|----------------------------------------------------------------------------------------------------|----------------------------------------------------------------------------------------------------|----------------------------------------------------------------------------------------------------|----------------------------------------------------------------------------|
| Finance Payments Events Docs Con                                                                                                    | tact Us My Account My Details Forms and                                                                                                    | Information Logout                                                                                                    |                                                                            |
| When you submit changes through th<br>when the changes have been actione<br>working days. IMPORTANT Reminder<br>contacts are required only if we are un | a My Details page they must be approved by the<br>d and are live at the school. Please contact the s<br>Please provide a minimum of 2 Emergency Co<br>able to contact parents/guardians | school. The changes will only take effect at the school once they have been approved. You chool directly if your changes are urgent, or if you have not received a notification that the ch<br>thacts. Parent(s) or Guardian(s) will always be contacted by Mount Lilydale Mercy College in | Select the name of the person you are wishing to view / update details for |
| Personal                                                                                                    | Name Given: Given2: Surname:                                                                                                    |                                                                                                    | Edit                                                                       |
|                                                                                                    | Preferred Name: Preferred Formal Name                                                                                                    | : Previous Surname: Birth Surname:                                                                                                    |                                                                            |
|                                                                                                    | Personal Details                                                                                                    |                                                                                                    | Edit                                                                       |
|                                                                                                    | Date of Birth: Gender:                                                                                                    |                                                                                                    |                                                                            |
|                                                                                                    | Mobile Phone:                                                                                                    |                                                                                                    |                                                                            |
|                                                                                                    | Email:                                                                                                    |                                                                                                    |                                                                            |
|                                                                                                    |                                                                                                    |                                                                                                    |                                                                            |

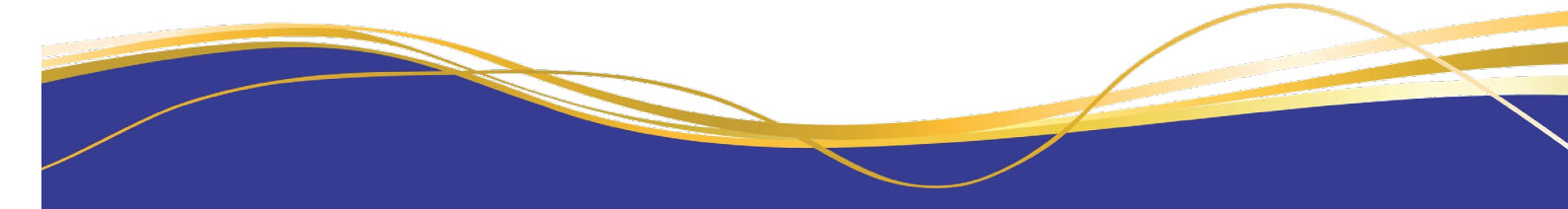

Parent / Guardian details and home contact information can be viewed in the same way.

| netable Finance Payments Eve                                                                                                    | nts Interviews Docs Contact Us My Acc                                                                                                    | ccount My Details Logout                                                                                                    |                                                                                                    |
|----------------------------------------------------------------------------------------------------|----------------------------------------------------------------------------------------------------|----------------------------------------------------------------------------------------------------|----------------------------------------------------------------------------------------------------|
| When you submit changes thro<br>notification when the changes to<br>actioned within two working day<br>Personal<br>Addresses<br>Occupation | ugh the My Details page they must be approved<br>ave been actioned and are live at the school. F<br>s.           Name           Title:         Given:         Given   | In doy the school. The changes will only take effect at the school once they have been approved.<br>Please contact the school directly if your changes are urgent, or if you have not received a post<br>enz: Surname: Suffix:                                                                                                    | You will receive an action centre<br>ration that the changes have been<br>Select the name of the<br>person you are wishing to<br>view / update details fo                       |
|                                                                                                    | Preferred Name: Preferred Formal Personal Details  Parsonal Details  ✓ View Stude  ↔ → C C  III Apps ★ Bo  K                                                          | al Name: Previous Surname: Birth Surname:<br>ent Timetable × ∑M Inbox (25) - nwilliams© × ∑ www.mlmcvicedu.au × ∑ MLMC - Paren                                                                                                    | ef 💼 Lunchtime Announce: 💽 Message Board 💽 FAQs 🗅 Symveb Login 🚯 :                                                                                                    |
|                                                                                                    | Mobile Phone:<br>Tenetable Finan<br>Demographic Inform<br>Country of Birth:<br>When you<br>notification<br>actioned w                                                 | Payments         Events         Interviews         Docs         Contact Us         My Account         My Details         Logout           usubmit changes through the My Details page they must be approved by the school. The changes will only take my mene the changes have been actioned and are live at the school. Please contact the school directly if your chains in two working days. | effect at the school once they have been approved. You will receive an action centre<br>anges are urgent, or if you have not received a notification that the changes have been |
| to navigate throug                                                                                                    | Australia<br>Nationality:<br>Australian<br>Cocupation                                                                                                    | Address Address 1: Address 2: Address 3: Suburb: State: Postcode: Victoria Home Phone: Home Fax: Alternative Home Phone Postal Address  Same as Home Address                                                                                                    | Country:                                                                                                    |
| Tim                                                                                                    | table Finance Payments Events Intervie<br>When you submit changes through the My D<br>notification when the changes have been ac<br>actioned within two working days. | ale Mercy College                                                                                                    | ionce they have been approved. You will receive an action centre<br>r If you have not received a notification that the changes have been                                        |
|                                                                                                    | Personal Occ<br>Addresses<br>Occupation<br>No<br>Wor                                                                                                    | Accupation Details Company: Usery: Usery: Dt Selected Ork Phone: Work Mobile Phone: Work Fax:                                                                                                    | Edit                                                                                                    |
|                                                                                                    | Add<br>Sub                                                                                                    | dress Line 1: Address Line 2: Address Line 3:<br>burb: State: Postode: Country:                                                                                                    | Edit                                                                                                    |
|                                                                                                    |                                                                                                    |                                                                                                    |                                                                                                    |

# Updating Personal Details

|                                                                                                    | Events Interviews Docs Contact Us My Account My Details Logout                                                                                                    |                                                                                                    |
|----------------------------------------------------------------------------------------------------|----------------------------------------------------------------------------------------------------|----------------------------------------------------------------------------------------------------|
| When you submit channes                                                                                                    | through the My Debile game they must be approved by the school. The chapper                                                                                                    |                                                                                                    |
| notification when the chan<br>actioned within two workin                                                                                                    | enough the wy obtains page they must be approved by the school. The changes<br>ges have been actioned and are live at the school. Please contact the school dire<br>g days.                                                                                                    | Io update details, click the<br>extry in your changes are ugent, or it you have noticed with a position multiple have been                                                                                                    |
| Personal<br>Addresses                                                                                                    | Address                                                                                                    |                                                                                                    |
| Occupation                                                                                                    | Address 1: Address 2: Address                                                                                                    | 59 3.                                                                                                    |
|                                                                                                    | Suburb: State:<br>Victoria                                                                                                    | Postode: Country:                                                                                                    |
|                                                                                                    | Home Phone: Home Fax: Alternative                                                                                                    | e Home Phone:                                                                                                    |
|                                                                                                    |                                                                                                    |                                                                                                    |
|                                                                                                    | Postal Address                                                                                                    |                                                                                                    |
|                                                                                                    | Same as Home Address                                                                                                    |                                                                                                    |
|                                                                                                    |                                                                                                    | / View Student Timetable - X V Inforce (S) - nmillians@- X V D www.nlinesic.edu.au X V D MUMC - Farent / Student X V D My Details X V                                                                                                    |
|                                                                                                    |                                                                                                    | C - C - C - C - C - C - C - C - C - C -                                                                                                    |
|                                                                                                    |                                                                                                    | Mount Lilydale Mercy College                                                                                                    |
|                                                                                                    |                                                                                                    | Timetable Finance Payments Events Interviews Docs Contact.Us My Account My Details Logost                                                                                                    |
|                                                                                                    |                                                                                                    |                                                                                                    |
|                                                                                                    |                                                                                                    | When you submit charges through the M/ Details page they must be approved by the school. The changes will only take effect at the school once they have been approved. You will receive an action center<br>notification when the drages have been actioned and are live at the school. Please contact the school directly if your changes are urgent, or if you have not received a notification that the changes have been<br>actioned within the working days. |
|                                                                                                    |                                                                                                    | Personal Addresse                                                                                                    |
| Lb                                                                                                    | odate required fields, then                                                                                                    | Occupation Address 1: Address 2: Address 3:                                                                                                    |
| 01                                                                                                    | click Save                                                                                                    | Suburb: State Postcode: Country                                                                                                    |
|                                                                                                    |                                                                                                    | Home Phone: Home Flax: Alternative Home Phone:                                                                                                    |
|                                                                                                    |                                                                                                    |                                                                                                    |
|                                                                                                    |                                                                                                    | Postal Address Edit                                                                                                    |
|                                                                                                    |                                                                                                    | Same as Home Address                                                                                                    |
|                                                                                                    |                                                                                                    |                                                                                                    |
|                                                                                                    |                                                                                                    |                                                                                                    |
|                                                                                                    |                                                                                                    |                                                                                                    |
|                                                                                                    |                                                                                                    |                                                                                                    |
|                                                                                                    |                                                                                                    |                                                                                                    |
|                                                                                                    |                                                                                                    |                                                                                                    |
| Mount L                                                                                                    | ilydale Mercy College                                                                                                    |                                                                                                    |
| Mount L                                                                                                    | ilydale Mercy College                                                                                                    | put                                                                                                    |
| Mount L<br>Ince Payments Ever                                                                                                    | ilydale Mercy College                                                                                                    |                                                                                                    |
| Mount L<br>ance Peyments Ever<br>Instanced<br>Description<br>Submitted changes to                                                                                                    | ilydale Mercy College                                                                                                    | pout<br>Sotus Crested Actions<br>Urread 20 Jun-17 11 46 AM                                                                                                    |
| Mount L<br>ance Payments Ever<br>InterStoned<br>Description<br>Submitted changes to 1                                                                                                    | Ilyclale Mercy College       Its     Interviews     Docs     Cented Us     My Account     My Details     Logo       Resd/Actored                                                                                                    | port                                                                                                    |
| Description<br>Submitted changes to 1                                                                                                    | ilydale Mercy College ts Interviews Does Contact Us My Account My Details Logo Read/Actored  My Detail' have been processed                                                                                                    | sout                                                                                                    |
| Mount L<br>ance Payments Ever<br>tectioned<br>Description<br>Submitted changes to                                                                                                    | ilyclale Mercy College                                                                                                    | sout                                                                                                    |
| Mount L<br>ance Payments Ever<br>tectoned<br>Description<br>Submitted changes to 'M                                                                                                    | ilyclale Mercy College Is Interviews Docs Contact Us by Account My Details Logo Reddik-toned  Twy Details' have been processed                                                                                                    | Satus Created Actored<br>Dreed 20 Jun-17 11 49 AM                                                                                                    |
| Mount L<br>Description<br>Submitted changes to 'M<br>In have been accepted.<br>Detail                                                                                                    | Ilydale Mercy College                                                                                                    | Seture Created Actioner<br>Seture Created Actioner<br>Diversed 20 June 17 11 48 AM                                                                                                    |
| Mount L<br>are Pyrents even<br>hactioned<br>Description<br>Submitted changes to 'M<br>to have been accepted.<br>Detail<br>y you made in My Ortalia                                                                                                    | ily Details' have been processed  in Portal for  processed  processed                                                                                                    | Sets Crested Actorer<br>Tip!<br>Details will not update instantly.<br>Updated information will be<br>visible once approved by a<br>Orall Setup 1000000000000000000000000000000000000                                                                                                    |
| Mount L<br>no Payments Ever<br>Instituted changes to 'M<br>Instituted changes to 'M<br>Instituted change                                                                                                    | I Details' have been processed  I Details' have been processed I Details' have been processed I Details' have been processed I Deta  | Status Created Actored<br>Tip!<br>Details will not update instantly.<br>Updated information will be<br>visible once approved by a<br>College administration officer.                                                                                                    |
| Mount L<br>Description<br>Description<br>Submitted changes to 'M<br>submitted changes to 'M<br>potentiated changes to 'M<br>potentiated chang                                                                                                    | ilydale Mercy College ts Enterview Docs Contact Us My Account My Defails Logo Contact Us My Account My Defails Logo Contact Us My Account My Defails Logo Contact Us My Account My Defails Logo The Enterview Deen processed The Enterview Deen processed The Accepted False Accepted False Accepted                                                                                                    | Status     Created     Attornet       Breact     20 June 17 11 40 AM                                                                                                    |
| Mount L<br>rec Pyments even<br>hectioned<br>Description<br>Submitted changes to "M<br>behave been accepted.<br>Detail<br>potamide in My Details<br>s been accepted.<br>Detail<br>Potamide in My Details<br>s been accepted.<br>True<br>True                                                                                                    | Ilyclale Mercy College     My Account My Details My Account My Details Logo     Read/actored      Prediatr have been processed      Previous Name Entry Consection     Are been processed      Previous Name Entry Consection                                                                                                    | Image: State     Created     Attract       Unread     Details will not update instantly.     Updated information will be visible once approved by a College administration officer.       You can track updates by clicking on the flag in the top right corner.                                                                                                    |
| Mount L<br>rec Pyread Ever<br>textoned<br>Description<br>Submitted changes to 'M<br>to have been accepted.<br>Detail<br>Potal<br>Potal<br>P | Interviews       Docs       Contract Up       My       Account       My Details       Logo         Interviews       Docs       Contract Up       My       Account       My Details       Logo         Interviews       Docs       Contract Up       My       Account       My Details       Logo         Interviews       Docs       Contract Up       My       Account       My Details       Logo         My       Details       Nave been processed       Interviews       Interviews       I                                                                                                    | Tip! Details will not update instantly. Updated information will be visible once approved by a College administration officer. You can track updates by clicking on the flag in the top right corner.                                                                                                    |
| Mount L<br>Description<br>Description<br>Submitted changes to 'M<br>Interfed changes to 'M<br>Details<br>es you make been accepted.<br>Details<br>es you make been accepted.<br>Es you make been accepted.<br>Es you make been accepted.<br>Es                                                                                                    | ilyclale Mercy College ts feteriers Docs Contact Us My Account My Defails Lege C Readifictioned ty Defails' have been processed ty Defails' have been processed as in Portal for Readific Strike Provides Value Strike Provides Value Strike Provi | Set     Creded     Accord       Tip!       Details will not update instantly.<br>Updated information will be<br>visible once approved by a<br>College administration officer.       You can track updates by clicking<br>on the flag in the top right corner.                                                                                                    |
| Mount L<br>nce Pyrrents even<br>hectioned<br>Description<br>Scientific changes to M<br>that be been accepted.<br>Detail<br>y you made in My Details<br>been accepted.<br>Detail<br>y our made in My Details<br>accepted.<br>True<br>True<br>to file<br>on File<br>True<br>True<br>to accepted.<br>True<br>to accepted.<br>True<br>to accep                                                                                                    | ily claise Merccy College<br>ts Interview Docs Contact US My Account My Default Logo<br>Read/Actorned<br>My Default have been processed<br>ty Defaults' have been processed<br>a In Portal for Parke Been processed<br>Parke Accepted<br>Parke Accepted<br>Parke Accepted                                                                                                    | Status     Created     Alteret       Tip!       Details will not update instantly.<br>Updated information will be<br>visible once approved by a<br>College administration officer.<br>You can track updates by clicking<br>on the flag in the top right corner.                                                                                                    |
| Mount L<br>are Payments Even<br>textboord<br>Description<br>Submitted changes to 'M<br>to have been accepted.<br>Detail<br>are vible<br>are vible<br>a                                                                                                    | ily claile Mercy College<br>It interview Doce Contact U Wy Account My Defails Logo<br>Readilationed<br>Ity Defails' have been processed<br>Ity Defails' have been processed<br>Ity Defails' have been processed<br>Ity Defails' have been processed<br>Ity Defails' have been processed                                                                                                    | Tip!<br>Details will not update instantly.<br>Updated information will be<br>visible once approved by a<br>College administration officer.<br>You can track updates by clicking<br>on the flag in the top right corner.                                                                                                    |

# Updating a Change of Address

Keeping your address updated with the College is extremely important for communication purposes. Any change of address can be updated via the My Account tab of the Parent Portal.

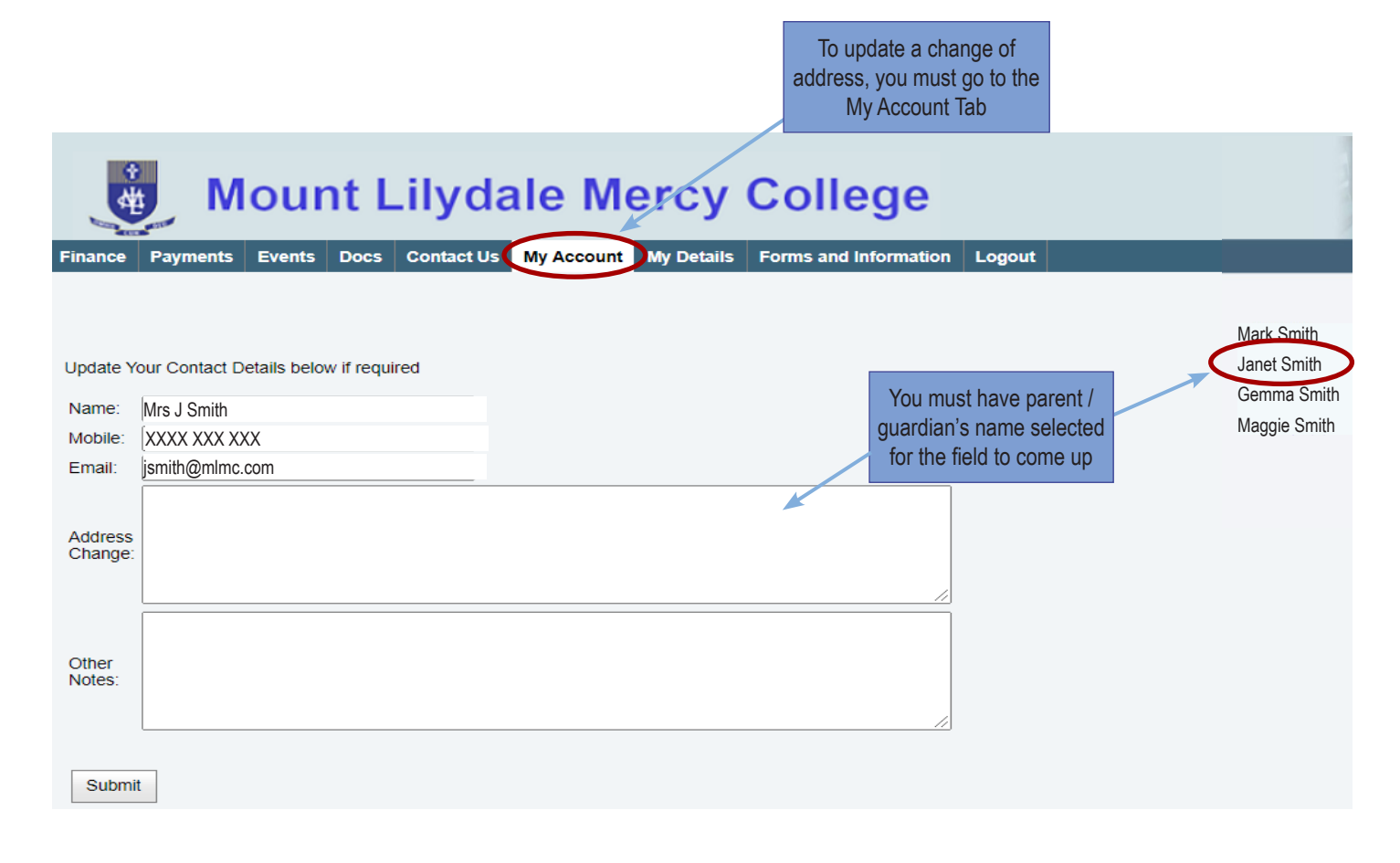

Please ensure the College is kept up to date with your latest personal information at all times. Thank you.

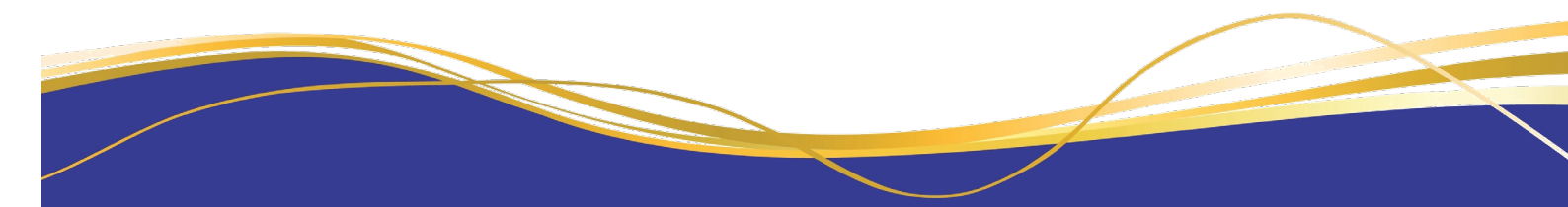

### Forms and Information

Generic forms and information you may need are located under the Forms and Information tab. The Principal's updates are included under College Correspondence.

| Mount Lilydale Me                                                                                                    | rcy College                                                                                                    |
|----------------------------------------------------------------------------------------------------|----------------------------------------------------------------------------------------------------|
| Finance Payments Events Docs Contact Us My Account                                                                                                    | My Denils Forms and Information Logon.                                                                                                    |
| Please click on the form name you wish to download. You m                                                                                                    | hay require Adobe Acrobat reader to open the form.                                                                                                    |
| College Correspondence<br>Community Update #22 - 17 August 2021<br>Community Update #21 - 16 August 2021 (Video message<br>Community Update #19 - 05 August 2021 (Video message<br>Community Update #18 - 27 July 2021<br>Community Update #18 - 27 July 2021<br>Community Update #18 - 20 July 2021<br>Community Update #15 - 16 July 2021<br>Community Update #14 - 15 July 2021<br>Community Update #13 - 8 June 2021<br>Community Update #13 - 18 June 2021<br>Community Update #11 - 9 June 2021<br>Community Update #11 - 9 June 2021<br>Community Update #10 - 4 June 2021<br>Community Update #10 - 4 June 2021<br>Community Update #10 - 4 June 2021<br>Community Update #10 - 9 June 2021<br>Community Update #10 - 9 June 202 | e)<br>Click on the Forms and Information tab to<br>view Principal's updates, a list of generic<br>documents and forms for download                                                                                                    |
| 2021 Melbourne Archdiocese Catholic Schools - School<br>2022 Pathways Student and Parent Guide<br>Eastern Regional Libraries Student Membership                                                                                                    | Improvement Surveys Consent                                                                                                    |
| Click on the link of the form you require                                                                                                    | Careers and VET forms<br>Structured Workplace Learning Form for VET and VCAL<br>Structured Workplace Learning Travel Form for VET and VCAL<br>Work Experience Arrangement Form<br>Work Experience Travel Form<br>Music<br>2021 Instrumental Music Program ENROLMENT and TERMS<br>2021 Instrumental Music Program INFORMATION<br>Withdrawal Form - Instrumental Music Lessons<br>Loan Contract for Musical Instruments |

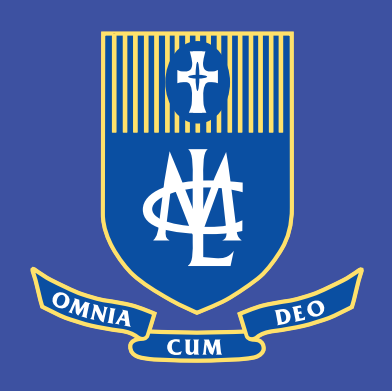

Mount Lilydale Mercy College 120 Anderson Street, Lilydale VIC 3140 T: 03 9735 4022 W: www.mlmc.vic.edu.au

A Ministry of Mercy Education Limited ABN 69 154 531 870